| •        | DOCUMENTATION LOGICIEL PRELUDE | DATE       |
|----------|--------------------------------|------------|
| JVS-ADIX | APPLICATION : Paie PRELUDE     | 06/07/2004 |

# MANUEL D'UTILISATION NIVEAU PARAMETRES

#### **GARANTIES ET RESPONSABILITES**

La reproduction de ce support de formation et la copie de ce logiciel sont interdites. JVS-Adix décline toute responsabilité concernant les défauts ou anomalies présentés sur un document commercial ayant été saisi avec une version copiée du présent logiciel.

**JVS-Adix** n'apporte aucune garantie, explicite ou implicite, quant à l'exactitude des informations décrites dans le présent support de formation ou quant à la qualité ou aux performances du logiciel sur les CD fournies avec le présent manuel.

Ce support de formation et le logiciel sont fournis en l'état. La totalité du risque est encourue par l'acheteur.

**JVS-Adix** ne pourra être tenu responsable des préjudices directs ou indirects, de quelque nature que ce soit, résultant d'une imperfection dans le programme ou le support de formation, même s'il a été avisé d'une telle possibilité.

En particulier, il ne pourra encourir aucune responsabilité du fait des données mémorisées ou exploitées, y compris pour les coûts de récupération ou de reproduction de ces données.

#### DROIT D'AUTEUR

Ce support de formation et le logiciel qu'il décrit sont protégés par la législation sur les droits d'auteurs. Au terme de la législation traitant de ces droits, ce support de formation et ce logiciel ne peuvent être copiés ou adaptés, en tout ou en partie, sans le consentement écrit de **JVS-Adix**, sauf dans le cadre d'une utilisation normale ou pour faire une copie de sauvegarde (lois du 11 mars 1957 et du 3 juillet 1985). Ces exceptions n'autorisent cependant pas la confection de copie à l'intention d'un tiers, que ce soit ou non pour la vendre.

Toute utilisation non autorisée dans le cadre de la convention de licence est strictement interdite sous peine de sanctions pénales (Loi du 3 juillet, Art. 46).

Apple et Macintosh sont des marques déposées par Apple Computer, Inc.

Windows, MS-DOS sont des marques déposées par Microsoft Corporation.

4<sup>e</sup> Dimension est une marque déposée par 4D

JVS-Adix est une marque déposée par S.A.S. JVS-Adix.

# SOMMAIRE

| 1 – FICHIERS DE BASE                                                                                                    | 4                                                               |
|----------------------------------------------------------------------------------------------------|-----------------------------------------------------------------|
| <ul> <li>1.1 - Entreprises <ul> <li>1<sup>er</sup> onglet : Identité</li> <li>2<sup>ème</sup> onglet : Déclaration</li> <li>3<sup>ème</sup> onglet : Authentification</li> </ul> </li> <li>1.2 - Etablissements <ul> <li>1<sup>er</sup> onglet : Coordonnées</li> <li>2<sup>ème</sup> onglet : Compta et Imprimés</li> <li>3<sup>ème</sup> onglet : TDS et virements magnétiques</li> </ul> </li> <li>1.3 - Instructions comptables <ul> <li>1.4 - Nomenclatures comptables</li> <li>1.5 - Modes de règlements</li> <li>1.6 - Gestion des créanciers</li> <li>1.7 - Communes habituelles</li> </ul> </li> </ul> | 4<br>5<br>6<br>7<br>8<br>10<br>12<br>13<br>14<br>15<br>18<br>20 |
| 2 – SERVICES ET AFFECTATION                                                                                                    | 21                                                              |
| <ul> <li>2.1 – Direction</li> <li>2.2 – Gestion des services</li> <li>2.3 – Gestion des affectations</li> <li>2.4 – Gestion des fonctions</li> </ul>                                                                                                    | 21<br>23<br>25<br>27                                            |
| 3 – ECHELLES                                                                                                    | 28                                                              |
|                                                                                                    |                                                                 |
| 4 – GRADES                                                                                                    | 32                                                              |
| <ul> <li>4.1 - Gestion des Statuts</li> <li>4.2 – Gestion des Catégories</li> <li>4.3 – Gestion des Grades</li> </ul>                                                                                                    | 32<br>34<br>36                                                  |
| 5 – RUBRIQUES                                                                                                    | 39                                                              |
|                                                                                                    |                                                                 |
| 6 – PLANS DE PAIE                                                                                                    | 39                                                              |
|                                                                                                    |                                                                 |
| Assistance JVS-Adix                                                                                                    | 40                                                              |
|                                                                                                    |                                                                 |

|--|

#### **1 – FICHIERS DE BASE**

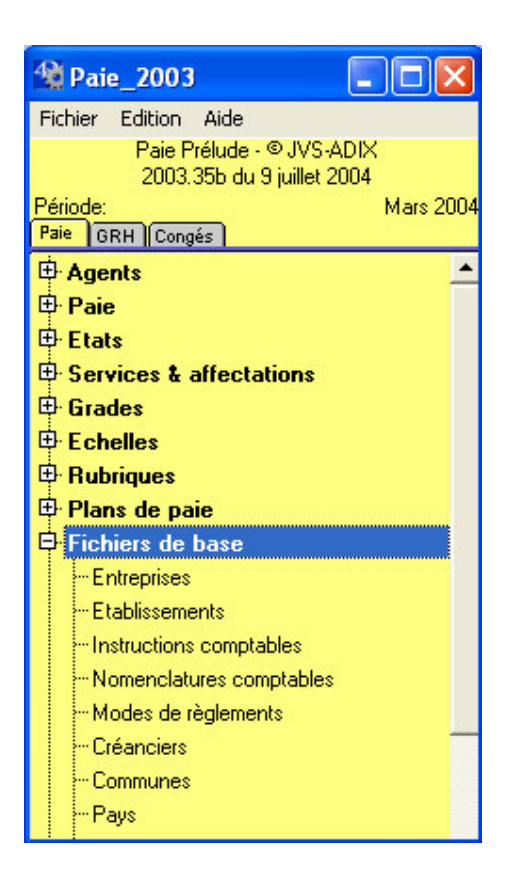

#### 1.1 - Entreprises

Ici, vous indiquerez les références de votre (vos) entreprises (s) (Siège) qui seront gérées par le logiciel. Précisez également les références des établissements déposant la déclaration de résultats.

A la première ouverture de cette option, le masque de saisie se met en place. Ce masque sera par la suite obtenu en demandant sur la liste l'option *Ajouter une fiche* sur la barre des tâches.

Renseignez de façon précise chacune des zones de chacun des 3 onglets.

# 1<sup>er</sup> onglet : Identité

| 1 Paie_2003                                                                                                    |                                                                                                    |  |
|----------------------------------------------------------------------------------------------------|----------------------------------------------------------------------------------------------------|--|
| Fichier Edition Aide<br>Paie Prélude - © JVS-ADIX<br>2003.35b du 9 iuillet 2004                                                                                                    |                                                                                                    |  |
| Période: Mars 2004<br>Paie GRH Congés<br>Congés<br>C | Modification [Entreprise] n°0 Entreprise                                                                                                    |  |
|                                                                                                    | Identité       Déclaration       Authentification         Code       1       Raison sociale [JVS-Adix         SIREN       320129969       SIRET siège       32012996900010       APE       722A         Adresse       [Zone Ter. Bastillac Com.       4u       55000       TARBES       55000       TARBES         Téléphone :       05 62 34 35 77       05 62 34 35 77       05 62 34 35 77       05 62 34 35 77 |  |
| Créanciers     Créanciers     Pays     Imprimantes matricielles     Utilisateurs     Modification (Entreprise) n°0     Entreprises Bureau                                                                                                    | Activité :                                                                                                    |  |

2<sup>ème</sup> onglet : Déclaration

| 1 Paie_2003                                                                                                    |                                                                                                    |  |
|----------------------------------------------------------------------------------------------------|----------------------------------------------------------------------------------------------------|--|
| Fichier Edition Aide Paie Prélude · © JVS-ADIX 2003.35b du 9 juillet 2004 Période: Mars 2004 Paie GRR [Congés]                                                  | Modification [Entreprise] n°0                                                                                                    |  |
|                                                                                                    | Identité       Déclaration         Etablissement déposant la déclaration de résultats         SIRET       32012996900010         Adresse  |  |
| Modes de règlements     Créanciers     Communes     Pays     Imprimantes matricielles     Utilisateurs     Modification (Entreprise) n'0     Entreprises Bureau | Centre de recouvrement (ASSEDIC)       Nom/Lieu::       • cr. ASSERIC DEPARIS       N° d'affiliation       N° d'affiliation       Annuler |  |

Attention : ne jamais mettre d'espace dans les différents numéros.

En tant que cotisant IRCANTEC, vous indiquerez l'Indice collectivité et la Clé.

# 3<sup>ème</sup> onglet : Authentification

| 1 Paie_2003                                      |                                                                               |   |
|--------------------------------------------------|-------------------------------------------------------------------------------|---|
| Fichier Edition Aide                             |                                                                               |   |
| Paie Prélude - © JVS-ADIX                        | 10000                                                                         |   |
| 2003.300 du 9 juillet 2004<br>Période: Mars 2004 | Medification [Entropying] p10                                                 |   |
| Paie GRH Congés                                  |                                                                               |   |
| 🕀 Agents 🔄                                       | Entrenrise                                                                    |   |
| 🕀 Paie                                           |                                                                               |   |
| 🕀 Etats                                          | Identité Déclaration Authentification                                         | - |
| Services & affectations                          | Indiquez ici le nom de la personne qui doit authentifier les documents.       |   |
| 🖽 Grades                                         |                                                                               |   |
|                                                  | Nom LEOPOLD                                                                   |   |
|                                                  | Prénom Marc                                                                   |   |
| ₩ Plans de paie                                  | princert en multé de Directory                                                |   |
| Fichiers de base                                 |                                                                               |   |
| Entreprises                                      | Téléphone Téléphone                                                           |   |
| instructions comptables                          |                                                                               |   |
| ····Nomenclatures comptables                     |                                                                               |   |
| Modes de rèalements                              | exemple:                                                                      |   |
| Créanciers                                       | Je soussigné(e), (nom) (prénom) agissant en qualité de (qualité) certifie que |   |
| Communes                                         |                                                                               |   |
| Pays                                             |                                                                               |   |
| Imprimantes matricielles                         |                                                                               |   |
| 🕀 Utilisateurs 📃 👱                               |                                                                               |   |
| Modification [Entreprise] n°0                    |                                                                               |   |
| Bureau                                           |                                                                               |   |
|                                                  | Annuler                                                                       | - |
|                                                  |                                                                               |   |

Cliquez sur "OK" pour valider les coordonnées saisies.

La saisie des entreprises terminée, attendez d'être sur un écran vierge pour quitter cette option (bouton Annuler).

La liste se présente comme suit :

| 1 Paie_2003                                                                                                    |          |                                                              |  |
|----------------------------------------------------------------------------------------------------|----------|--------------------------------------------------------------|--|
| Fichier Edition Aide                                                                                                    |          |                                                              |  |
| Paie Prélude - © JVS-ADIX                                                                                                    |          |                                                              |  |
| 2003.35b du 9 juillet 2004<br>Rériede: Mars 2004                                                                                                    |          |                                                              |  |
| Paie GRH Congés                                                                                                    |          | immistrative - © JVS-Adix (Pale_2005JVSP.400) : [Entreprise] |  |
| Agents                                                                                                    | Entrepri | ises 1 fiches sélectionnées sur 1                            |  |
| De Paie                                                                                                    | Code     | Baison sociale                                               |  |
| 🕀 Etats                                                                                                    | 1 JV     | /S-Adix                                                      |  |
| Services & affectations                                                                                                    |          |                                                              |  |
| Grades                                                                                                    |          |                                                              |  |
|                                                                                                    |          |                                                              |  |
|                                                                                                    |          |                                                              |  |
| 🕂 Plans de paie                                                                                                    |          |                                                              |  |
| 🖶 Fichiers de base                                                                                                    |          |                                                              |  |
| - Entreprises                                                                                                    |          |                                                              |  |
| Etablissements                                                                                                    |          |                                                              |  |
| -Instructions comptables                                                                                                    |          |                                                              |  |
| - Nomenclatures comptables                                                                                                    |          |                                                              |  |
| Modes de règlements                                                                                                    |          |                                                              |  |
|                                                                                                    |          |                                                              |  |
| Communes                                                                                                    |          |                                                              |  |
| Pays                                                                                                    |          |                                                              |  |
| The Utilization of the state of the state of |          |                                                              |  |
| Entranticas                                                                                                    |          |                                                              |  |
| Bureau                                                                                                    |          |                                                              |  |
|                                                                                                    |          |                                                              |  |

1.2 – Etablissements

Saisissez le ou les établissements employeurs qui sont rattachés aux entreprises enregistrées précédemment.

A la première ouverture de cette option, le masque de saisie se met en place. Ce masque sera par la suite obtenu en demandant sur la liste l'option *Ajouter une fiche* dans la barre des tâches.

Le masque de saisie comporte 3 onglets.

## 1<sup>er</sup> onglet : Coordonnées

Sur cette page, vous saisirez les *coordonnées* de l'établissement employeur ainsi que celles du comptable.

| 1 Paie_2003                                             |                                                                                                    |                                                                                                    |  |  |  |  |  |
|---------------------------------------------------------|----------------------------------------------------------------------------------------------------|----------------------------------------------------------------------------------------------------|--|--|--|--|--|
| Fichier Edition Aide                                    |                                                                                                    |                                                                                                    |  |  |  |  |  |
| Paie Prélude - © JVS-ADIX<br>2003.35b du 9 juillet 2004 | AL CONTRACTOR OF CONTRACTOR OF |                                                                                                    |  |  |  |  |  |
| Période: Mars 2004                                      | Modification [Etablissement] n°0                                                                                                    |                                                                                                    |  |  |  |  |  |
| Paie GRH Congés                                         |                                                                                                    |                                                                                                    |  |  |  |  |  |
| 🛱 Agents 🔄                                              | Etablissement employeur                                                                                                    | and the second second se |  |  |  |  |  |
| 🕂 Paie                                                  |                                                                                                    |                                                                                                    |  |  |  |  |  |
| 🖶 Etats                                                 | Coordonnees Compta. & imprimés    1D5 & virements magnétiques                                                                                                    |                                                                                                    |  |  |  |  |  |
| E Services & affectations                               | Code établissement 1 Numéro D                                                                                                    |                                                                                                    |  |  |  |  |  |
| 🖶 Grades                                                | Entreprise 1 JVS-Adix                                                                                                    |                                                                                                    |  |  |  |  |  |
| Echelles                                                |                                                                                                    |                                                                                                    |  |  |  |  |  |
| 🖶 Rubriques                                             | Raison sociale JVS-Adix [Urdres CLP]                                                                                                    |                                                                                                    |  |  |  |  |  |
| 🕂 Plans de paie                                         | Haison soc. abrégée UVS-Adix (Urdres bancaires)                                                                                                    |                                                                                                    |  |  |  |  |  |
| 🕂 Fichiers de base                                      | Adresse 25 , place du Gén. de Gaulle                                                                                                    |                                                                                                    |  |  |  |  |  |
| Entreprises                                             | Nom du comptable                                                                                                    |                                                                                                    |  |  |  |  |  |
| - Etablissements                                        | Comptoir BdF dillori des                                                                                                    |                                                                                                    |  |  |  |  |  |
| -Instructions comptables                                |                                                                                                    |                                                                                                    |  |  |  |  |  |
| Nomenclatures comptables                                | Adresse                                                                                                    |                                                                                                    |  |  |  |  |  |
| Modes de règlements                                     |                                                                                                    |                                                                                                    |  |  |  |  |  |
| Créanciers                                              |                                                                                                    |                                                                                                    |  |  |  |  |  |
| Communes                                                | Tél. Perception N° d'émetteur                                                                                                    |                                                                                                    |  |  |  |  |  |
| Pays                                                    |                                                                                                    |                                                                                                    |  |  |  |  |  |
| Imprimantes matricielles                                |                                                                                                    |                                                                                                    |  |  |  |  |  |
| 🖽 Utilisateurs 🔍                                        |                                                                                                    | NOP T                                                                                                    |  |  |  |  |  |
| Modification [Etablissement] n°0                        | Annuler                                                                                                    | K                                                                                                    |  |  |  |  |  |
| Etablissements                                          |                                                                                                    |                                                                                                    |  |  |  |  |  |

Pour renseigner la zone Entreprise, vous pouvez faire appel à l'arobase @.

Le  $N^{\circ}$  d'émetteur correspond au  $N^{\circ}$  codique du poste comptable. Il identifie la perception du département.

## 2ème onglet : Compta et Imprimés

Sur cette page, vous renseignerez le type de mandat et bulletin employés ainsi que les divers imprimés utilisés.

Choisissez par l'intermédiaire du menu déroulant le type de mandat souhaité.

Si vous souhaitez vos mandats avec Affectations, cochez la boîte mise à cet effet.

CR/LF: vous utilisez **La paie** *JVS-Adix* sur un PC et vous souhaitez exporter des mandats vers un logiciel de comptabilité autre que celui de *JVS-Adix*, il vous faut cocher la boîte *CR/LF* qui permettra d'avoir des retours chariot et des passages à la ligne à la fin de la ligne de mandat.

Avec multi-fonctions : cochez la boîte dans le cas où un même agent à plusieurs fonctions.

Sélectionnez (faites un clic sur celui qui convient) par l'intermédiaire des menus déroulants :

| - le modèle | de | bulletin | de | paie | Bulletins : | Sur papier blanc (5e mod. avec Equivalent Euro)                                                                                                    |
|-------------|----|----------|----|------|-------------|----------------------------------------------------------------------------------------------------|
| utilisé     |    |          |    | -    |             | Sur pré-imprimé (Morin réf. : 143.24.74)<br>Sur pré-imprimé (Morin réf. : 141.21.06 ou 141.21.60)<br>Sur pré-imprimé (Morin réf. : 141.24.76)<br>Sur pré-imprimé (SEDI réf. : 319.706)<br>Sur pré-imprimé (SEDI réf. : 319.716)<br>Sur papier blanc (Ae modèle)<br>Sur papier blanc (Se mod. avec Equivalent Euro) |
|             |    |          |    |      |             | Sur matricielle (Avec Equivalent Euro)<br>Sur papier blanc (6e mod. avec Equivalent Euro)                                                                                                    |

Sans le nom de jeune femme : cochez cette boîte pour ne voir apparaître sur le bulletin de paie uniquement le nom marital.

Sur le bulletin de paie : dans la zone Service sera précisé soit le *service* auquel l'agent est rattaché soit son *affectation* principale (cochez la boîte qui convient).

| Sélectionnez le type de sup<br>lequel seront imprimé<br><i>Bordereaux de règlement.</i>                            | oport sur <sub>Bord des règi</sub><br>s les | ements : Sur papier A4 (laser)<br>Sur papier informatique 11 pouces<br>Sur papier 11 pouces<br>Sur papier informatique 12 pouces<br>Sur papier 12 pouces<br>Sur papier A4 (laser)                                                                           |
|----------------------------------------------------------------------------------------------------|---------------------------------------------|----------------------------------------------------------------------------------------------------|
| Choisissez le modèle<br><i>d'Ordre de virement</i><br><i>bancaire</i> utilisé.                                     | Ordres de virement bancaires                | Morin - réf. 141-13-31<br>Morin - réf. 141-13-31<br>SEDI - ref. 319-403<br>Berger-Levrault - réf. 20751<br>Imprimerie Nationale - réf. 0 951347 0 28 (LaserWriter)<br>Imprimerie Nationale - réf. 0 951347 0 28 (LaserJet IIIP)<br>Edition sans pré-imprimé |
| Ainsi qu'au besoin le<br>modèle <i>d'Avis de crédit</i><br><i>postal</i> après avoir coché la<br>boîte juxtaposée. | ✔ Avis de crédit postaux :                  | Morin - réf. 141-13-32<br>Morin - réf. 141-13-32<br>Imprimerie Nationale - réf. 0 951348 0 35 F (LaserWriter)<br>Imprimerie Nationale - réf. 0 951348 0 35 F (LaserJet III<br>Edition sans pré-imprimé                                                      |

Enfin, "**Paie administrative**" vous permet d'obtenir sur certains bulletins de paie (sur papier blanc), le *logo* de votre établissement. Importez votre logo par l'intermédiaire d'un logiciel de dessin.

Pour cadrer l'image à votre convenance, faites un clic-maintenu.

## 3<sup>ème</sup> onglet : TDS et virements magnétiques

Cette page permet de paramétrer TDS et de définir les virements magnétiques.

| 1 Paie_2003                                      |                                                             | _ 🗆 🛛 |
|--------------------------------------------------|-------------------------------------------------------------|-------|
| Fichier Edition Aide                             |                                                             |       |
| Paie Prélude - © JVS-ADIX                        |                                                             |       |
| 2003.300 du 9 juillet 2004<br>Période: Mars 2004 | Utedification [Etablicament] = 10                           |       |
| Paie GRH Congés                                  |                                                             |       |
| 🕀 Agents 🔄                                       | Etablissament employeur                                     |       |
| B Paie                                           |                                                             |       |
| Etats                                            | Coordonnées Compta. & imprimés TDS & virements magnétiques  |       |
| 🖶 Services & affectations                        | Profession ou activité PRESTATAIRE LOGICIEL Code NAF (722A) |       |
| 🖶 Grades                                         | Type DADS 1                                                 | S-481 |
|                                                  | N° SIRET                                                    |       |
| 🖶 Rubriques                                      | N° CRAM                                                     | A. 3  |
| 🕀 Plans de paie                                  | (Autres références à des organismes                         |       |
| P Fichiers de base                               |                                                             |       |
|                                                  |                                                             |       |
|                                                  | Code département N° immatriculation: Clé                    |       |
| - Instructions comptables                        | Type collectivité N° de contrat :                           |       |
| Madaa da séalamente                              | N* d'ordre N* client :                                      |       |
| Modes de regiements                              |                                                             |       |
|                                                  | Code                                                        |       |
| Paus                                             | Vile CC: Comptable centralisateur                           |       |
| Imprimantes matricielles                         | N° cotisant CS: Comptable subordonné                        |       |
| 🖽 Utilisateurs 🛛 🔽                               | CL: Collectivité/Etablissement                              | 10    |
| Modification [Etablissement] n°0                 | Accidents du travail Zone Liestion                          |       |
| Etablissements                                   | Section etabl. Code risque La Ets hospitalier Avec SUB (26) |       |
| Bureau                                           | Code buleau 1 aux 0,00 % I Ne pas mettre de CR et LF        |       |
|                                                  |                                                             |       |
|                                                  |                                                             |       |
|                                                  | Annuler OK                                                  |       |
|                                                  |                                                             |       |

Indiquez, en plus des renseignements généraux demandés :

Le type DADS, les Codes correspondant au cadre CNRACL si vous cotisez à cet organisme (ex. : titulaires...), les codes correspondant au cadre "IRCANTEC", les indications demandées sur l'URSSAF puis les codes correspondant au cadre "Accidents du travail".

Précisez si l'Etablissement employeur est soumis à la *taxe sur les salaires*, en cochant la boîte juxtaposée.

| HOPAYRA         |  |
|-----------------|--|
| Virement BdF    |  |
| Virement ETEBAC |  |

Le module *HOPAYRA* permet d'exporter les ordres de virements sur disquette, ce qui permet d'accélérer les procédures de mise en paiement des salaires.

Le cadre *HOPAYRA* sera actif et chaque zone sera à compléter dès lors que vous aurez fait l'acquisition de cette option.

Une procédure spécifique concerne l'export des ordres de virement magnétiques destinés à la Banque de France. Si votre établissement est concerné par ce type de transfert, sélectionnez à partir du menu déroulant *Hopayra* l'option "Virement BdF".

Pour exporter les ordres de virement magnétiques destinés à un organisme bancaire, renseignez ces zones.

Pour plus de renseignements sur le module *HOPAYRA*, reportez-vous à son manuel d'utilisation.

Après avoir saisi vos données, cliquez sur "OK" pour les mémoriser.

La liste des établissements employeurs se présente comme suit :

| 1 Paie_2003                                      |          |                                           |                                                              |          |
|--------------------------------------------------|----------|-------------------------------------------|--------------------------------------------------------------|----------|
| Fichier Edition Aide                             |          |                                           |                                                              |          |
| Paie Prélude - © JVS-ADIX                        |          | DA A A A A                                |                                                              |          |
| 2003.35b du 9 juillet 2004<br>Période: Mars 2004 |          | e administrative C WS Adix (Dais 2002 )   |                                                              |          |
| Paie GRH Congés                                  |          | e administrative - © JVS-Adix (Pale_2005) | se. abb) - [Liabussement]                                    |          |
| 🕀 Agents                                         | Etab     | lissements employeurs                     | Fiches selectionnees sur i<br>Edité le 05/08/2004 à 19:01:42 | <u> </u> |
| ⊕ Paie                                           | Code     | Etablissement                             | Entreprise                                                   |          |
| 🕀 Etats                                          | 1        | JVS-Adix                                  | JVS-Adix                                                     |          |
| E Services & affectations                        |          |                                           |                                                              |          |
| 🕀 Grades                                         |          |                                           |                                                              |          |
| 🕀 Echelles                                       |          |                                           |                                                              |          |
|                                                  |          |                                           |                                                              |          |
| 🕀 Plans de paie                                  |          |                                           |                                                              |          |
| Fichiers de base                                 |          |                                           |                                                              |          |
|                                                  |          |                                           |                                                              |          |
| Etablissements                                   |          |                                           |                                                              |          |
| Instructions comptables                          |          |                                           |                                                              |          |
| Nomenclatures comptables                         |          |                                           |                                                              |          |
| Modes de réglements                              |          |                                           |                                                              |          |
|                                                  |          |                                           |                                                              |          |
| Communes                                         |          |                                           |                                                              |          |
| - Pays                                           |          |                                           |                                                              |          |
| ···· Imprimantes matricielles                    |          |                                           |                                                              |          |
|                                                  |          |                                           |                                                              |          |
|                                                  |          | 1                                         | <u> </u>                                                     | -        |
| Bureau                                           | <b>I</b> |                                           |                                                              | )<br>    |

1.3 – Instructions comptables

Il faut définir pour chaque établissement (que vous saisirez après avoir complété cette option) le type de comptabilité utilisée.

| 1 Paie_2003                                                 |                    |                          |                       |     |
|-------------------------------------------------------------|--------------------|--------------------------|-----------------------|-----|
| Fichier Edition Aide                                        |                    |                          |                       |     |
| Paie Prélude - © JVS-ADIX<br>2003.35b du 9 juillet 2004     | A C C C            | P                        |                       |     |
| Période: Mars 2004<br>Paie GRH Congés                       | Modification [Inst | ruction] n°0             |                       |     |
| 🕀 Agents 🔶                                                  | Instruction        |                          |                       |     |
| ⊕ Frate<br>⊕ Etats<br>⊕ Services & affectations<br>⊕ Grades | <u>Code</u><br>Nom | M9<br>M9                 |                       | 620 |
| Echelles                                                    | Туре               | M9, M49, M14 ss fonction | <b>*</b>              |     |
| Plans de pale                                               | Imputation         | s inutilisées            |                       |     |
|                                                             |                    | Chapitre - Sous-chapitre | Analytique limitatif  |     |
| Etablissements                                              |                    | onction                  | Analytique estimatif1 |     |
| - Instructions comptables                                   |                    | Service                  | Analytique estimatif2 |     |
| Nomenclatures comptables                                    |                    | Code Ressource           | Analytique estimatif3 |     |
| - Modes de règlements                                       |                    | Compte de tiers          | _                     |     |
| - Créanciers                                                |                    |                          |                       |     |
| Communes                                                    | and the second     |                          |                       |     |
| Pays                                                        |                    |                          |                       |     |
| Imprimantes matricielles                                    |                    |                          | P. Co                 |     |
| 🖽 Utilisateurs 📃 👱                                          |                    | ) INVE                   |                       |     |
| Modification (Instruction) n°0                              |                    | 5 5 5 5 5 5              | Annuler               | ОК  |

Donnez un *Code* au type d'instruction que vous choisirez dans le menu déroulant "Type".

Dès sa sélection, il se reportera dans la zone *Nom*. Cliquez sur "OK" pour l'enregistrer.

La liste se présente de cette façon.

| 2003 🕸 🖄                                                |          |                      |                                |                        |          |
|---------------------------------------------------------|----------|----------------------|--------------------------------|------------------------|----------|
| Fichier Edition Aide                                    |          |                      |                                |                        |          |
| Paie Prélude - © JVS-ADIX<br>2003.35b du 9 juillet 2004 | 1        | \$ \$ \$ \$          |                                |                        |          |
| Période: Mars 2004                                      | 🔳 Pai    | e administrative - © | JVS-Adix (Paie_2003JVS         | P.4DD) : [Instruction] | _ 🗆 🔀    |
| Paie GRH Congés                                         | Instruc  | tione                | 1 fiches sélectionnées sur 1   |                        | <b>^</b> |
| 🛱 Agents 🔄                                              | Instituc | uons                 | Edité le 05/08/2004 à 19:15:23 | 3                      |          |
| 🕀 Paie                                                  | Code     |                      | Nom                            |                        |          |
| 🕀 Etats                                                 | мэ       | ма                   |                                |                        |          |
| E Services & affectations                               |          |                      |                                |                        |          |
| 🕀 Grades                                                |          |                      |                                |                        |          |
| Echelles                                                |          |                      |                                |                        |          |
| 🕀 Rubriques                                             |          |                      |                                |                        |          |
| 🕀 Plans de paie                                         |          |                      |                                |                        |          |
| 🛱 Fichiers de base                                      |          |                      |                                |                        |          |
| Entreprises                                             |          |                      |                                |                        |          |
| Etablissements                                          |          |                      |                                |                        |          |
| Instructions comptables                                 |          |                      |                                |                        |          |
| Nomenclatures comptables                                |          |                      |                                |                        |          |
| Modes de règlements                                     |          |                      |                                |                        |          |
| - Créanciers                                            |          |                      |                                |                        |          |
| Communes                                                |          |                      |                                |                        |          |
| Pays                                                    |          |                      |                                |                        |          |
| Imprimantes matricielles                                |          |                      |                                |                        |          |
| 🖻 Utilisateurs 📃 💌                                      |          |                      |                                |                        |          |
| Instructions                                            |          |                      |                                |                        |          |

# 1.4 - Nomenclatures comptables

| 🎕 Paie_2003                   |                             |                                                 |                |
|-------------------------------|-----------------------------|-------------------------------------------------|----------------|
| Fichier Edition Aide          |                             |                                                 |                |
| Paie Prélude - © JVS-ADIX     |                             |                                                 |                |
| 2003.35b du 9 juillet 2004    |                             |                                                 |                |
| Période: Mars 2004            | <sup>4</sup> 📕 Paie adminis | trative - © JVS-Adix (Paie 2003 JVSP 400) - aio | ut 🗖 🗖 🕅       |
| Pale GRH Congés               | -                           |                                                 |                |
| 🛱 Agents 🔄                    | Nomone                      | atures comptables                               |                |
| 🕀 Paie                        | Nomenci                     | atures comptables                               |                |
| 🛱 Etats                       |                             |                                                 |                |
| E Services & affectations     | Туре                        | Articles                                        |                |
| E Grades                      |                             | 1.9.182                                         |                |
| E chelles                     | P Lode                      |                                                 | Lode en compta |
|                               | 6311                        | TAXE SUR SALAIRES                               | 6311           |
|                               | 6331                        |                                                 | 6322           |
| Plans de paie                 | 6411                        | SALABIE                                         | 6411           |
| Fichiers de base              | 641111                      | TBAITEMENT                                      | 641111         |
| - Entreprises                 | 64144                       | SALARIE                                         | 64144          |
| Etablissements                | 6415                        | SFT                                             | 6415           |
| - Instructions comptables     | 64161                       | SFT                                             | 64161          |
| -Nomenclatures comptables     | 64511                       | URSSAF                                          | 64511          |
| Modes de règlements           | 645111                      | URSSAF CSG DEDUCTIBLE                           | 645111         |
| - Créanciers                  | 645112                      | URSSAF CSG NON DED.                             | 645112         |
| Computer                      | 64512                       | URSSAF CRDS                                     | 64512          |
| Dave                          | 64516                       |                                                 | 64516          |
| r dys                         | 64518                       | PENSION CIVILE                                  | 64510          |
| ···· Imprimantes matricielles | 64532                       | PENSION CIVILE                                  | 64532          |
| 🖽 Utilisateurs 🔤              | 6458                        | CONTRIBUTION DE SOUDABITE                       | 6458           |
| Nomenclatures comptables      |                             |                                                 | 6100           |
| Bureau                        |                             |                                                 | <b>•</b>       |
|                               |                             |                                                 |                |
|                               | S                           | upprimer la ligne                               |                |
|                               | 21                          |                                                 | Fermer         |

# Nomenclatures comptables

|     | Туре | Analytique estimatif 3          |
|-----|------|---------------------------------|
|     |      | Chapitres                       |
| - [ | Code | Sous-chapitres                  |
|     | COUC | Fonctions (compta)              |
|     |      | Analytique limitatif            |
|     |      | Analytique estimatif 1          |
|     |      | Analytique estimatif 1          |
|     |      | Analytique estimatif 3          |
|     |      | Services (compta)               |
|     |      | Ress. affect./contr./non-contr. |
|     |      | Compte de tiers                 |

#### 1.5 – Modes de règlements

Ce menu permet la gestion des différents types de règlement de la base.

| 🎕 Paie_2003                                      |                                                                  | $\times$ |
|--------------------------------------------------|------------------------------------------------------------------|----------|
| Fichier Edition Aide                             |                                                                  |          |
| Paie Prélude - © JVS-ADIX                        |                                                                  |          |
| 2003.35b du 9 juillet 2004<br>Réviede: Mare 2004 | Dete esterioistantine (© INC Astro (Dete 2002 INCD 4DD)), signat | 2        |
| Paie GRH Congés                                  | Pale administrative - © JVS-Adix (Pale_2003)VSP.400) - ajout     |          |
| 🕀 Agents                                         | Mada da réglament                                                |          |
| 🕀 Paie                                           |                                                                  |          |
| 🖶 Etats                                          |                                                                  | T        |
| Services & affectations                          |                                                                  |          |
| 🕀 Grades                                         | Libellé VIREMENT BANCAIRE                                        |          |
|                                                  | Code transfert 22                                                |          |
|                                                  |                                                                  |          |
| Plans de paie                                    | Pas d'édition d'ordre de virement                                |          |
| Fichiers de base                                 | Virement bancaire                                                |          |
| - Entreprises                                    | Virement postal                                                  |          |
| - Etablissements                                 |                                                                  |          |
| minstructions comptables                         |                                                                  |          |
| Modes de règlemente                              |                                                                  |          |
| - Créanciers                                     |                                                                  |          |
| Communes                                         |                                                                  |          |
| Pavs                                             |                                                                  |          |
| Imprimantes matricielles                         |                                                                  |          |
| 🗄 Utilisateurs 🗾 💌                               | Annuler                                                          | ٦        |
| Modes de règlements 🛛 🔍                          |                                                                  | 2        |

Il est indispensable d'utiliser les **mêmes** codes *Modes de règlement* dans la **Paie** que dans la **Comptabilité** afin de permettre des exportations de données cohérentes.

Pour créer un mode cliquez sur Modes de règlement, donnez un *Code* (2 caractères maximum) de règlement que vous saisirez dans la zone *Libellé*.

Si vous utilisez la procédure *HOPAYRA*, renseignez la zone *Code transfert* en respectant une normalisation. La liste est définie dans le cahier des charges du protocole HOPAYRA que vous pouvez vous procurer auprès de votre perception ou du centre informatique du Trésor Public de votre région.

Indiquez en cliquant sur le bouton radio correspondant à quel type de virement (bancaire ou postal) doit être rattaché le mode de règlement en cours de saisie.

Le mode de règlement n'a pas d'édition d'ordre de virement, cochez le bouton radio.

Cliquez sur "OK" pour enregistrer les données saisies.

La liste se présente comme suit :

| 🎕 Paie_2003                  |                                                                                   |   |
|------------------------------|-----------------------------------------------------------------------------------|---|
| Fichier Edition Aide         |                                                                                   |   |
| Paie Prélude - © JVS-ADIX    |                                                                                   |   |
| 2003.35b du 9 juillet 2004   |                                                                                   |   |
| Paie GPU Constant            | Paie administrative - © JVS-Adix (Paie_2003JVSP.4DD) : [Mode reglement]           |   |
| H America                    | l fiches sélectionnées sur l<br>Modes de rèclement Edité le 05/08/2004 à 19:25:24 |   |
| E Decie                      | Code Libellé                                                                      |   |
|                              | VB VIREMENT BANCAIRE                                                              |   |
| the Services to affectations |                                                                                   |   |
|                              |                                                                                   |   |
|                              |                                                                                   |   |
| The Bubriques                |                                                                                   |   |
| The Plans de naie            |                                                                                   |   |
| E Fichiers de base           |                                                                                   |   |
|                              |                                                                                   |   |
|                              |                                                                                   |   |
| - Instructions comptables    |                                                                                   |   |
| - Nomenclatures comptables   |                                                                                   |   |
| - Modes de règlements        |                                                                                   |   |
| Créanciers                   |                                                                                   |   |
| Communes                     |                                                                                   |   |
| Pays                         |                                                                                   |   |
| Imprimantes matricielles     |                                                                                   |   |
| 🖽 Utilisateurs 🗾 🗾           |                                                                                   | - |
| Modes de règlements          | I                                                                                 | Þ |

Pour modifier ou supprimer un mode de règlement il suffit de se placer sur la liste, sélectionner le mode et utiliser les icônes de la barre des tâches.

#### 1.6 - Gestion des créanciers

Ce menu permet de saisir les différents organismes intervenant dans le mandatement de la paie (URSSAF, ASSEDIC, CNRACL...).

| 1 Paie_2003                                     |                                                                                      |   |
|-------------------------------------------------|--------------------------------------------------------------------------------------|---|
| Fichier Edition Aide                            |                                                                                      |   |
| Paie Prélude - © JVS-ADIX                       |                                                                                      |   |
| 2003.350 du 9 juliiet 2004<br>Páriode: Mare 200 |                                                                                      |   |
| Paie GRH Congés                                 | mi mounication [creancier] n 1                                                       |   |
| 🛱 Agents                                        | Créancier                                                                            |   |
| 🕂 Paie                                          |                                                                                      |   |
| 🕂 Etats                                         | Général Rubriques liées                                                              | _ |
| E Services & affectations                       | Code IBC Nom IBCANTEC                                                                |   |
| 🖶 Grades                                        | Adresse 24 rue Louis Gain                                                            |   |
| 🖶 Echelles                                      |                                                                                      |   |
| 🖶 Rubriques                                     | (CP-Ville) 49939 ANGERS Cedex 9                                                      |   |
| 🖶 Plans de paie                                 | Correspondance mandat                                                                |   |
| 🖶 Fichiers de base                              |                                                                                      |   |
| Entreprises                                     | Un mandat par mode de règl, des agents Mandats arrondis                              |   |
| - Etablissements                                | Code Nom employeur N° dans compta Trimestr. Semestr.                                 |   |
| - Instructions comptables                       | I JVS-Adix IRCANTEC                                                                  |   |
| - Nomenclatures comptables                      |                                                                                      |   |
| Modes de règlements                             |                                                                                      |   |
|                                                 | ATTENTION: Vous pouvez cocher "TRIMESTRIEL" OU "SEMESTRIEL" mais pas les 2 Supprimer |   |
| Communes                                        | Supprimer                                                                            | - |
| - Pays                                          | Engagements liés O-                                                                  |   |
| The Utilizations                                | Annuler OK                                                                           |   |
| Modification (Créancier) n°1                    |                                                                                      |   |

Pour créer les créanciers cliquez sur Créanciers et utilisez l'icône de *Nouveau fiche de la barre des tâches*.

Donnez un Code de créancier et saisissez son libellé dans la zone Nom.

Précisez son adresse.

"Un mandat par mode de règlement des agents" : le système génèrera un mandat différent pour chacun des modes de règlement définis pour chaque agent si vous cochez cette boîte.

"Mandats arrondis" : chacune des lignes de mandat générées automatiquement sera arrondie au franc si vous cochez cette boîte.

Dans le tableau, renseignez l' (les) établissement (s) concerné (s).

Pour créer une ligne dans le tableau : activez ce dernier en effectuant un clic dessus ou en frappant la touche Tabulation, une flèche clignote, appuyez sur la touche "Entrée" de votre clavier, le curseur se positionne dans la première colonne.

Indiquez le *Code* d'identification de l'établissement (l'arobase @<sup>(\*)</sup> est disponible), dès sa saisie, son libellé se reportera dans la colonne *Nom*.

Le *N*° *dans la compta* est à renseigner si vous utilisez une comptabilité éditée par *JVS*-*Adix.* Vous devrez indiquer, pour chaque établissement, le numéro de tiers que porte cet organisme à l'intérieur de chacune des comptabilités.

Cochez la boîte "Trimestre" si l'export du mandatement s'effectue par trimestre.

Toutes les rubriques de paie se rattachant à cet organisme (au fur et à mesure de leur enregistrement - menu **Rubriques**) seront visualisées dans le cadre situé entre les deux tableaux.

Lorsque le nombre de lignes dépasse la taille du tableau apparaissant à l'écran, l'ascenseur vertical devient opérationnel et permet de faire défiler les différentes valeurs.

Si vous gérez les engagements : ce tableau permet de rattacher les mandats de la paie émis tous les mois aux engagement des salaires définis dans la comptabilité au début de l'année.

Cliquez sur "OK" pour enregistrer les données saisies sur la fiche.

La saisie des créanciers terminée, cliquez sur le bouton "Annuler" de la fiche vierge présente à l'écran.

Pour modifier ou supprimer un créancier il suffit de se placer sur la liste, sélectionner le mode et utiliser les icônes de la barre des tâches.

| 1 Paie_2003                                             |          |                                  |                                                                  |   |
|---------------------------------------------------------|----------|----------------------------------|------------------------------------------------------------------|---|
| Fichier Edition Aide                                    |          |                                  |                                                                  |   |
| Paie Prélude - © JVS-ADIX<br>2003 355 du 9 iuillet 2004 | <b>A</b> |                                  |                                                                  |   |
| Période: Mars 2004                                      | Paie     | administrative - © JVS-Adix (Pai | e_2003JVSP.4DD) : [Créancier]                                    |   |
| Paie GRH Congés                                         | Créa     | anciers                          | 13 fiches sélectionnées sur 13<br>Edité le 05/08/2004 à 19:30:24 | A |
| 🕀 Agents 🔶                                              | Code     | Nom                              | Adresse                                                          |   |
| 🕀 Paie                                                  | TS       | C.D.A.                           | 9, place St. Sulpice                                             |   |
| 🕀 Etats                                                 |          |                                  | TEDOD BARICONTRA OF                                              |   |
| Services & affectations                                 | CDINR    | C.D.I.des Non-Résidents          | 0 me d'Iltrés                                                    |   |
| 🕀 Grades                                                | <b>D</b> |                                  | 5, 10: 3 0.023                                                   |   |
| Echelles                                                |          |                                  | 75002 PARIS                                                      |   |
| 🕀 Rubriques                                             | CS       | FONDS DE SOLIDARITE              | 41, 47 rue Grange-aux-Belles                                     |   |
| 🖶 Plans de paie                                         |          |                                  | 75010 PARIS                                                      |   |
| 📮 Fichiers de base                                      | IRC      | IRCANTEC                         | 24, rue Louis Gain                                               |   |
| - Entreprises                                           |          |                                  | 49939 ANGERS Cedex 9                                             |   |
| Etablissements                                          | PIR      | M9 PRELUDE / IRCANTEC            |                                                                  |   |
| - Instructions comptables                               |          |                                  |                                                                  |   |
| - Nomenclatures comptables                              | PPC      | M9 PRELUDE / PENSION CIVILE      |                                                                  |   |
| - Modes de règlements                                   |          |                                  |                                                                  |   |
| - Créanciers                                            | DT C     | NO PPETITE / TAXE SUP SALAIPES   |                                                                  |   |
| Communes                                                | 115      | MS PRECODE ) TAKE SOK SACAIRES   |                                                                  |   |
| Pays                                                    |          |                                  |                                                                  |   |
| Imprimantes matricielles                                | PUR      | M9 PRELUDE / URSSAF              |                                                                  |   |
| 🖶 Utilisateurs 📃 🗾                                      |          |                                  |                                                                  | - |
| Créanciers                                              | <b>I</b> |                                  |                                                                  | • |

La liste des créanciers se présente comme suit :

#### 1.7 – Communes habituelles

Pour une saisie accélérée de la zone *Ville* sur les fiches Agent, vous pouvez par cette option enregistrer les villes les plus fréquemment utilisées.

Par la suite, pour compléter la zone Ville sur une fiche Agent, vous ferez appel à l'arobase @ qui affichera la liste des villes pré-enregistrées. Il vous suffira de faire un simple clic sur celle qui convient.

| 1 Paie_2003                                             |                               |         |
|---------------------------------------------------------|-------------------------------|---------|
| Fichier Edition Aide                                    |                               |         |
| Paie Prélude - © JVS-ADIX<br>2003 355 du 9 iuillet 2004 |                               |         |
| Période: Mars 200                                       | Modification [Commune] n°0    |         |
| Paie GRH Congés                                         | in mounication [commune] if o |         |
| 🕀 Agents                                                | Commune                       |         |
| 🕀 Paie                                                  |                               |         |
| 🖶 Etats                                                 | Code 1                        |         |
| 🖶 Services & affectations                               | Nom LILLE                     | THO N   |
| 🛱 Grades                                                | Code postal 5910              |         |
| Echelles                                                |                               |         |
| 🕀 Rubriques                                             |                               |         |
| 🕂 Plans de paie                                         |                               |         |
| 🛱 Fichiers de base                                      |                               |         |
| - Entreprises                                           |                               |         |
| Etablissements                                          |                               |         |
| ···Instructions comptables                              |                               | -       |
| ···Nomenclatures comptables                             |                               | ALL DAY |
| Modes de règlements                                     |                               |         |
| Créanciers                                              |                               |         |
| Communes                                                |                               |         |
| Pays                                                    |                               | the P   |
| Imprimantes matricielles                                |                               |         |
| 4 Utilisateurs                                          |                               |         |
| Modification [Commune] n*0                              |                               |         |
| Lommunes<br>Bureau                                      |                               |         |
|                                                         | Annuler OK                    |         |

Donnez un *Code* à la Commune que vous saisirez dans la zone *Nom*. Puis renseignez son *Code postal*.

Cliquez sur "OK" pour l'enregistrer.

La saisie des communes terminée, attendez d'être sur un écran vierge pour quitter l'option (bouton Annuler).

La liste se présente comme suit :

| 🎕 Paie_2003                                             |       |                                      |                                  |
|---------------------------------------------------------|-------|--------------------------------------|----------------------------------|
| Fichier Edition Aide                                    |       |                                      |                                  |
| Paie Prélude - © JVS-ADIX<br>2003.35b du 9 juillet 2004 | 1     | 22020                                |                                  |
| Période: Mars 2004                                      | 🖃 Pai | e administrative - © JVS-Adix (Paie_ | 2003JVSP.4DD) : [Comm 💶 🗖 🔀      |
| Paie GRH Congés                                         | Commi | 000                                  | 3 fiches sélectionnées sur 3 🔹 🔺 |
| 🕀 Agents 🔄                                              |       | New                                  | Edité le 06/08/2004 à 11:09:03   |
| 🕀 Paie                                                  | 1     |                                      |                                  |
| 🕀 Etats                                                 | 2     |                                      | 59170                            |
| E Services & affectations                               | 3     | MARCHIENNES                          | 59870                            |
| 🕀 Grades                                                |       |                                      |                                  |
|                                                         |       |                                      |                                  |
| 🖶 Rubriques                                             |       |                                      |                                  |
| 🕀 Plans de paie                                         |       |                                      |                                  |
| 🛱 Fichiers de base                                      |       |                                      |                                  |
| - Entreprises                                           |       |                                      |                                  |
| - Etablissements                                        |       |                                      |                                  |
| - Instructions comptables                               |       |                                      |                                  |
| - Nomenclatures comptables                              |       |                                      |                                  |
| Modes de règlements                                     |       |                                      |                                  |
| - Créanciers                                            |       |                                      |                                  |
| Communes                                                |       |                                      |                                  |
| Pays                                                    |       |                                      |                                  |
| Imprimantes matricielles                                |       |                                      |                                  |
| 🖶 Utilisateurs 🚽                                        |       |                                      |                                  |
| Communes                                                |       |                                      |                                  |
| Bureau                                                  |       |                                      |                                  |

A chaque fois que vous demanderez l'option, la liste s'affichera à l'écran.

1.8 – Pays

Pour pouvoir compléter la zone *Pays* lors de la saisie des fiches Agent, il faut enregistrer les pays à partir de cette option. Sur la fiche Agent, il suffira de faire appel à l'arobase @ pour obtenir la liste des pays saisis et de choisir celui qui convient.

A la première ouverture de cette option, le masque de saisie se met en place. Ce masque sera par la suite obtenu en demandant sur la liste l'option *Ajouter une fiche* sur la barre des tâches.

| 1 Paie_2003                                             |                             |    |
|---------------------------------------------------------|-----------------------------|----|
| Fichier Edition Aide                                    |                             |    |
| Paie Prélude - © JVS-ADIX<br>2003.35b du 9 juillet 2004 |                             |    |
| Période: Mars 2004<br>Paie GRH Congés                   | 4 🖼 Modification [Pays] n°0 |    |
| 🕀 Agents                                                | Pays                        |    |
| Etats                                                   | Code F                      |    |
| Services & affectations     Grades                      | Nom FRANCE                  |    |
|                                                         | Code INSEE                  |    |
| Plans de paie                                           |                             |    |
| 🖶 Fichiers de base                                      |                             |    |
| - Entreprises                                           |                             |    |
| Etablissements                                          |                             |    |
| Instructions comptables                                 |                             |    |
| - Nomenclatures comptables                              |                             |    |
| - Modes de règlements                                   |                             |    |
| - Créanciers                                            |                             |    |
| Communes                                                |                             |    |
| Pays                                                    |                             |    |
| Imprimantes matricielles                                |                             |    |
| 🕀 Utilisateurs 🗸 🗸                                      | Z                           |    |
| Modification [Pays] n°0                                 |                             | ОК |

Donnez un *Code* et saisissez le *Nom* du Pays.

Précisez le Code INSEE relatif à ce pays. Cliquez sur "OK".

| 1 Paie 2003                                             |       |                  |                         |                 |              |          |
|---------------------------------------------------------|-------|------------------|-------------------------|-----------------|--------------|----------|
| Fichier Edition Aide                                    |       |                  |                         |                 |              |          |
| Paie Prélude - © JVS-ADIX<br>2003.35b du 9 juillet 2004 | 1     | 200              |                         |                 |              | ****     |
| Période: Mars 2004                                      | 📕 Pai | e administrative | e - © JVS-Adix (Paie_2  | 2003JVSP.4      | DD) : [Pays] |          |
| Paie GRH Congés                                         | Pave  |                  | 2 fiches séle           | ctionnées sur 2 | 2            | <u> </u> |
| ₩ Agents                                                | - 4,5 |                  | Edité le 06/08/2004 à 1 | 1:14:17         | 1            | _        |
|                                                         | Lode  |                  | Nom                     | Code INSEE      |              |          |
| 中 Etats                                                 | В     | BELGIQUE         |                         |                 |              |          |
| H Services & affectations                               | F     | FRANCE           |                         |                 |              |          |
| the Grades                                              |       |                  |                         |                 |              |          |
|                                                         |       |                  |                         |                 |              |          |
|                                                         |       |                  |                         |                 |              |          |
| H Plans de paie                                         |       |                  |                         |                 |              |          |
| Fichiers de base                                        |       |                  |                         |                 |              |          |
| Entreprises                                             |       |                  |                         |                 |              |          |
| - Etablissements                                        |       |                  |                         |                 |              |          |
| Instructions comptables                                 |       |                  |                         |                 |              |          |
| Madaa da si alamanta                                    |       |                  |                         |                 |              |          |
| Constructions                                           |       |                  |                         |                 |              |          |
| C                                                       |       |                  |                         |                 |              |          |
| Development                                             |       |                  |                         |                 |              |          |
|                                                         |       |                  |                         |                 |              |          |
| Hultiliasteure                                          |       |                  |                         |                 |              |          |
|                                                         |       |                  |                         |                 |              |          |
| Pays 🔀                                                  |       |                  |                         |                 |              | -        |
| Duiedu                                                  | 4     |                  |                         |                 |              | *        |

## 2 – SERVICES ET AFFECTATION

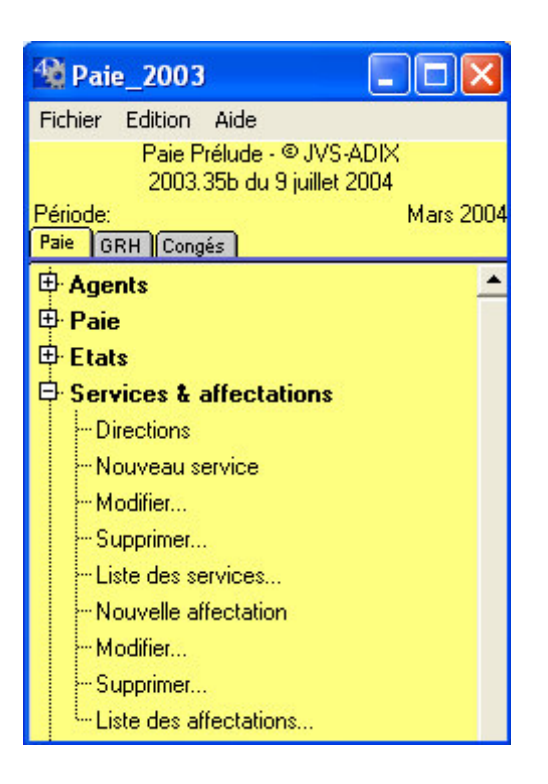

Ce menu permet de saisir les différents services composant l'établissement et pouvant être rattachés à une direction.

La création des affectations permet de faire un suivi analytique.

L'option *Fonction* est disponible si la boîte à cocher "Multi-fonctions" a été validée (niveau Administrateur).

2.1 – Direction

La notion de direction correspond au niveau hiérarchique situé à la tête de plusieurs services.

Un service ne pourra être rattaché qu'à une seule direction. Ce regroupement vous permet de constituer des états ou d'établir des statistiques sur plusieurs services constituant une direction.

A la première ouverture de cette option, le masque de saisie de l'enregistrement d'une direction se met en place. Ce masque sera par la suite obtenu en demandant sur la liste l'option *Ajouter une fiche* sur la barre des tâches.

| 1 Paie_2003                                             |                                 |      |
|---------------------------------------------------------|---------------------------------|------|
| Fichier Edition Aide                                    |                                 |      |
| Paie Prélude - © JVS-ADIX<br>2003.35b du 9 juillet 2004 |                                 |      |
| Période: Mars 2004                                      | 📕 Modification [Direction] n° 0 |      |
| Agents                                                  | Direction                       |      |
| 🕂 Paie                                                  |                                 |      |
| 🕀 Etats                                                 | Code 1                          |      |
| E Services & affectations                               | Nom DIRECTION A                 |      |
| - Directions                                            |                                 |      |
| - Nouveau service                                       |                                 |      |
| - Modifier                                              |                                 |      |
| - Supprimer                                             |                                 |      |
| - Liste des services                                    |                                 |      |
| - Nouvelle affectation                                  |                                 |      |
| Modifier                                                |                                 |      |
| - Supprimer                                             |                                 |      |
| Liste des affectations                                  | Annuler                         | OK ) |

Donnez un *Code* (trois caractères maximum) de Direction que vous saisirez dans la zone *Nom.* Cliquez sur "OK".

Par la suite, lors de la saisie, dès que le code sera renseigné, le nom de la direction apparaîtra en clair automatiquement.

La saisie des directions terminée, attendez d'être sur un écran vierge pour quitter l'option (bouton "Annuler").

La liste se présente comme suit :

| 1 Paie_2003                                             |              |                                                                 |                       |
|---------------------------------------------------------|--------------|-----------------------------------------------------------------|-----------------------|
| Fichier Edition Aide                                    |              |                                                                 |                       |
| Paie Prélude - © JVS-ADIX<br>2003.35b du 9 juillet 2004 | d e          |                                                                 |                       |
| Période: Mars 2004                                      | 📕 Paie admir | nistrative - © JVS-Adix (Paie_2003JVSP.4DD                      | ) : [Direction] 🛛 🗖 🔀 |
| Pale   GRH    Congès                                    | Direction    | 2 fiches sélectionnées sur 2<br>E dité le 06/08/2004 à 11:55:41 | <u> </u>              |
| 1 Paie                                                  | Code         | Nom                                                             | —                     |
| 🖽 Etats                                                 | 1 DIRECT     | TON A                                                           |                       |
| Services & affectations                                 | 2 DIRECT     | TON B                                                           |                       |
| Directions                                              |              |                                                                 |                       |
| - Nouveau service                                       |              |                                                                 |                       |
| Modifier                                                |              |                                                                 |                       |
| Supprimer                                               |              |                                                                 |                       |
| ···· Nouvelle affectation                               |              |                                                                 |                       |
| - Modifier                                              |              |                                                                 |                       |
| Supprimer                                               |              |                                                                 | -                     |
| Liste des affectations                                  | <b>T</b>     |                                                                 | Þ                     |

#### 2.2 - Gestion des services

Par cette option, il faut définir les services auxquels appartiennent les agents.

Pour créer un service, demandez l'option Nouvelle service.

| 1 Paie_2003                                             |                                                                                                    |
|---------------------------------------------------------|----------------------------------------------------------------------------------------------------|
| Fichier Edition Aide                                    |                                                                                                    |
| Paie Prélude - © JVS-ADIX<br>2003.35b du 9 juillet 2004 |                                                                                                    |
| Période: Mars 2004                                      | 🖬 Modification [Service] n°0 📃 🗖 🔀                                                                                                    |
| Paie GRH Congés                                         |                                                                                                    |
| 🕀 Agents 🔄                                              | Service                                                                                                    |
| 🕀 Paie                                                  |                                                                                                    |
| 🕀 Etats                                                 | Code SA1 Nom SERVICE A1                                                                                                    |
| Services & affectations                                 | Direction 1 DIRECTION A                                                                                                    |
| - Directions                                            |                                                                                                    |
| - Nouveau service                                       | Agents Conte                                                                                                    |
| Modifier                                                |                                                                                                    |
| Supprimer                                               | Docodo Fillon Grand                                                                                                    |
| Liste des services                                      |                                                                                                    |
| Nouvelle affectation                                    |                                                                                                    |
| Modifier                                                |                                                                                                    |
| - Supprimer                                             |                                                                                                    |
| Liste des affectations                                  |                                                                                                    |
| 🕀 Grades                                                |                                                                                                    |
|                                                         |                                                                                                    |
| 🕀 Rubriques                                             |                                                                                                    |
| 🕀 Plans de paie                                         | -                                                                                                    |
| 🖶 Fichiers de base                                      |                                                                                                    |
| 🕀 Utilisateurs 📃 🗾                                      | Imputations (remplacent #S lors de la génération des bulletins)                                                                                                    |
| Modification [Service] n°0                              | Article CODE ANALYSE                                                                                                    |
| Liste des services                                      | Uhap./ssch. FONCTION                                                                                                    |
| Dureau                                                  | Fonction Analytique estimatif 3                                                                                                    |
|                                                         | Analytique limitatif ness area for a control of the second second |
|                                                         | Service (compte)                                                                                                    |
|                                                         |                                                                                                    |
|                                                         | Annue                                                                                                    |

Renseignez le *Code* (3 caractères maximum) du service que vous saisirez dans la zone *Nom*.

Par la suite, lors de la saisie, dès que le code sera renseigné, le nom du service apparaîtra en clair automatiquement.

Les zones *Imputation* (Chapitre, sous chapitre, article et compte analytique) seront à renseigner si vous utilisez le joker #S dans les zones imputation de vos rubriques de paie (voir menu *Rubriques* pour plus de précisions).

Cliquez sur "OK" pour enregistrer vos données.

Dans le cadre, viendront s'inscrire les noms des agents liés audit service, au fur et à mesure de leur enregistrement dans la base (menu *Agents*).

Si votre logiciel gère plusieurs établissements, un menu déroulant (présent au bas de l'écran) permet de visualiser uniquement les agents liés audit service d'un établissement sélectionné.

La deuxième page *Coût* permet d'établir des états de coûts par service, pour un ou tous les établissements et selon les données retenues (Effectif, Nb d'heures, Coût du service ou par agent), sous forme de graphes.

| Firbier Edition Aide                            |   |
|-------------------------------------------------|---|
|                                                 |   |
| Paie Prélude • @ UVS ADIX                       |   |
| Zuos sub da Spinier zuo4                        |   |
|                                                 |   |
| B Agents Service                                |   |
|                                                 |   |
| Etats     Code     SA1     Nom     SERVICE A1   |   |
| Services & affectations Direction 1 DIRECTION A |   |
| Directions                                      |   |
| -Nouveau service Agents Coûts                   |   |
| Modifier                                        |   |
| -Suppiner                                       | - |
| Liste des services                              |   |
| Nouvelle attectation                            |   |
| Modifier 210                                    |   |
| Supporter.                                      |   |
|                                                 |   |
|                                                 |   |
| Bubriques                                       |   |
| Plans de paie                                   |   |
| Fichiers de base                                |   |
| Utilisateurs III 170                            |   |
| Modification (Service) n°0                      |   |
|                                                 |   |
|                                                 |   |
| Fév 2004 Mar 2004                               |   |
|                                                 |   |
| Annuler OK                                      |   |

Choisissez le type de données sur lequel portera la répartition.

Puis sélectionnez le *modèle* de présentation du graphe.

Le bouton "Imprimer" permet de consulter à l'écran ou d'éditer sur imprimante le graphe défini.

La liste se présente comme suit :

| 1 Paie_2003                                                                                                    |                                               |                                                                                                    |                  |          |          | × |
|----------------------------------------------------------------------------------------------------|-----------------------------------------------|----------------------------------------------------------------------------------------------------|------------------|----------|----------|---|
| Fichier Edition Aide                                                                                                    |                                               |                                                                                                    |                  |          |          |   |
| Paie Prélude - © JVS-ADIX<br>2003.35b du 9 juillet 2004                                                                                                    |                                               |                                                                                                    |                  |          | D I      |   |
| Période: Mars 2004                                                                                                    | 🔳 Pai                                         | e administrative - © JVS-Adix (Paie_200                                                                      | 03JVSP.4DD) : [  | Service] | _        | × |
| Paie GRH (Congés )                                                                                                    | Servi                                         | ces                                                                                                    |                  |          |          | - |
| 🕀 Paie                                                                                                    | Code                                          | Nom                                                                                                    | #S: Chap. Ss-ch. | Article  | Fonction | 1 |
| Etats     Services & affectations     -Directions     -Nouveau service     -Modifier     Supprimer     Liste des services     Nouvelle affectation     -Modifier | SA1<br>SA2<br>SA3<br>SB1<br>SB2<br>SB3<br>SB4 | SERVICE A1<br>SERVICE A2<br>SERVICE A3<br>SERVICE A4<br>SERVICE B1<br>SERVICE B2<br>SERVICE B3<br>SERVICE B4 |                  |          |          |   |
| Liste des affectations                                                                                                    |                                               |                                                                                                    |                  |          |          | - |

#### 2.3 - Gestion des affectations

Les affectations permettent la répartition des agents par centre de coût.

Pour créer une affectation, sélectionnez Nouvelle affectation...

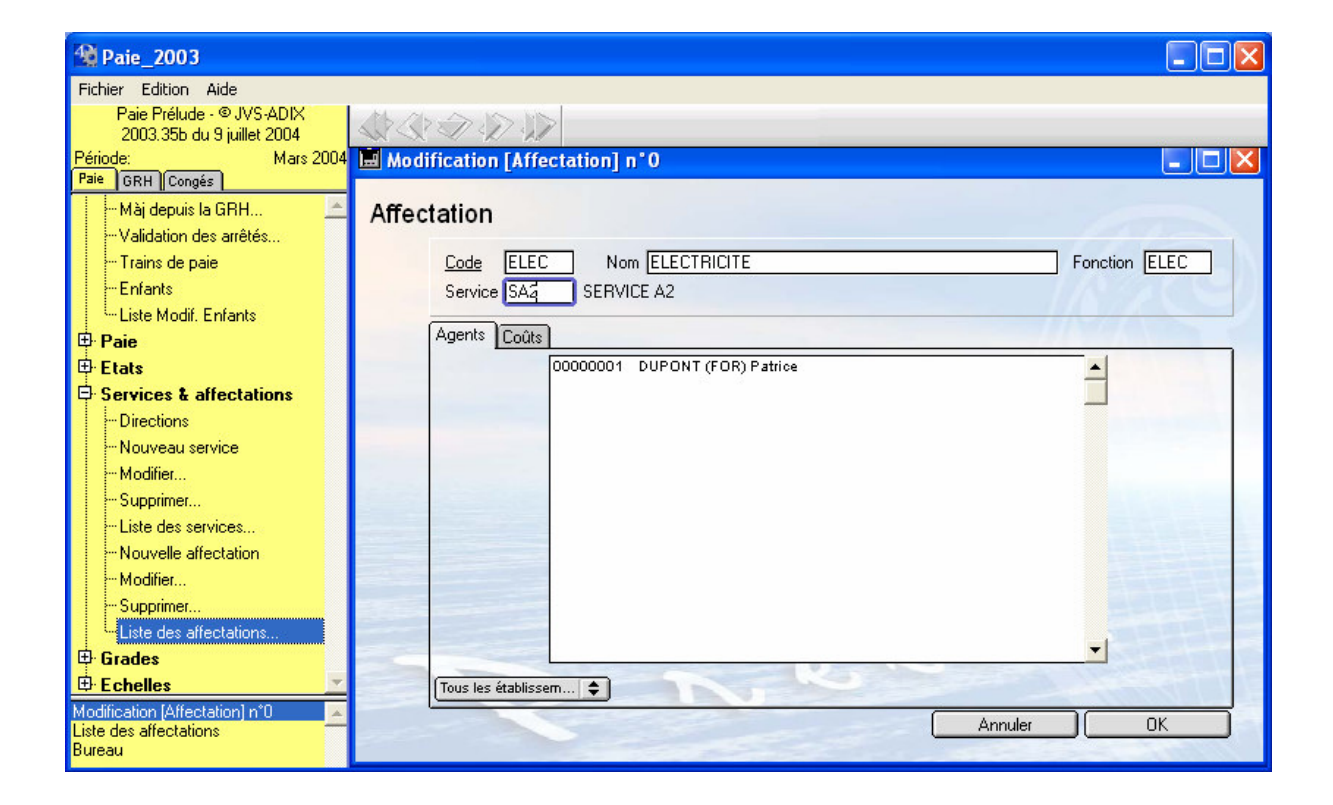

Donnez un *Code* puis indiquez le *Nom* de l'affectation à enregistrer.

Par la suite, lors de la saisie, dès que le code sera renseigné, le nom de l'affectation apparaîtra en clair automatiquement.

Dans le cadre, viendront s'inscrire les noms des *agents* liés à ladite affectation, au fur et à mesure de leur enregistrement dans la base (menu **Agents**).

Si votre base gère plusieurs établissements, un menu déroulant (présent au bas de l'écran) permet de visualiser uniquement les agents liés à ladite affectation d'un établissement sélectionné.

Cliquez sur "OK" pour enregistrer vos données.

La saisie des affectations terminée, attendez d'être sur un écran vierge pour quitter l'option (bouton "Annuler").

La deuxième page *Coût* permet de produire des états de coûts par affectation pour un ou tous les établissements et selon les données retenues (Effectif, Nb d'heures, Coût du service ou par agent), sous forme de graphes.

Choisissez le type de données sur lequel portera la répartition.

Puis sélectionnez le *modèle* de présentation du graphe.

Vous pouvez consulter à l'écran ou éditer sur imprimante le graphe défini en cliquant sur le bouton "Imprimer".

La liste des affectations se présente comme suit :

| 1 Paie_2003                                             |             |                                                                |                     |
|---------------------------------------------------------|-------------|----------------------------------------------------------------|---------------------|
| Fichier Edition Aide                                    |             |                                                                |                     |
| Paie Prélude - © JVS-ADIX<br>2003.35b du 9 juillet 2004 | 1           |                                                                |                     |
| Période: Mars 2004                                      | 📕 Paie ad   | lministrative - © JVS-Adix (Paie_2003JVSP.4DD) :               | [Affectation] 📃 🗖 🔀 |
| Pale   GRH    Congés                                    | Affectation | 3 fiches sélectionnées sur 3<br>Edité le 06/08/2004 à 14:12:17 | <u> </u>            |
| Services & affectations                                 | Code        | Nom                                                            | -                   |
| - Directions                                            | EAU         | EAU                                                            |                     |
| Nouveau service                                         | IGAZ        |                                                                |                     |
| Modifier                                                | une -       |                                                                |                     |
| Supprimer                                               |             |                                                                |                     |
| Liste des services                                      |             |                                                                |                     |
| - Nouvelle affectation                                  |             |                                                                |                     |
| Modifier                                                |             |                                                                |                     |
| Supprimer                                               |             |                                                                | <u>-</u>            |
| Liste des affectations                                  | 4           |                                                                | ►                   |

# 2.4 - Gestion des fonctions

Cette option permet de saisir les fonctions utilisées dans la comptabilité M14.

## 3 – ECHELLES

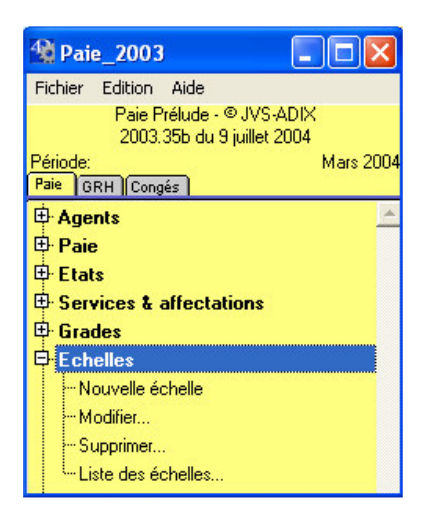

Ce menu permet de mettre en place les échelles de traitement.

Pour créer des échelles, sélectionnez l'option Nouvelle échelle.

| 1 Paie_2003                                       |                            |              |                          |
|---------------------------------------------------|----------------------------|--------------|--------------------------|
| Fichier Edition Aide                              |                            |              |                          |
| Paie Prélude - © JVS-ADIX                         |                            |              |                          |
| 2003.355 du 9 juillet 2004<br>Révie des Mars 2004 |                            |              |                          |
| Paie GRH Congés                                   | Modification [Echelle] n U |              |                          |
| Cadres d'emploi                                   | Eshalla                    |              | Saisi le 28/06/2004 par  |
| - Nouveau grade                                   | Echelle                    |              |                          |
| - Modifier                                        | Code E1 No                 | m ECHELLE 1  | Ancienne échelle         |
| Supprimer                                         |                            |              |                          |
| Liste des grades                                  | Définition Grades liés     |              |                          |
|                                                   | Une durée par échelon      | A Numérairei | Groe ou échelle de rémun |
| Nouvelle échelle                                  |                            |              |                          |
| - Modifier                                        | Ubservations               |              |                          |
| Supprimer                                         |                            |              | <u> </u>                 |
| Liste des échelles                                |                            |              | -                        |
|                                                   |                            |              |                          |
| 🕀 Plans de paie                                   | Date d'effet               | Réf. J.O.    | Durée mini.Durée maxi. 🔺 |
| 🖶 Fichiers de base                                | 01/01/2004                 |              | 8 a.                     |
| Utilisateurs                                      |                            |              |                          |
| 🕀 Analyse                                         |                            |              |                          |
| Maintenance                                       |                            |              |                          |
| Administrateur                                    |                            |              |                          |
|                                                   |                            | Dupliqu      |                          |
|                                                   |                            |              |                          |
| Modification (Echelle) n°U                        |                            |              | Annuler OK               |
| Bureau                                            |                            |              |                          |

Donnez un *Code* d'identification à l'Echelle que vous saisirez dans la zone *Nom*. Par la suite, dès la saisie du code, le nom s'inscrira automatiquement.

La boîte "Numéraire" est à cocher si vous souhaitez définir une échelle en montant de salaire annuel

Définissez le nombre de durées par échelon au moyen du menu déroulant en sélectionnant d'un clic la ligne qui convient.

| Une durée par échelon<br>Deux durées par échelon | <b>†</b> |
|--------------------------------------------------|----------|
| Trois durées par échelon                         |          |

Zone *Echelle* : reportez le *numéro* de l'échelle. A la saisie d'une fiche historique agent, dès que l'échelon sera renseigné, le numéro de l'échelle s'inscrira automatiquement.

Vous pouvez inscrire des observations.

Puis renseignez le tableau qui vous propose quatre boutons.

"Nouvelle ligne" : permet de créer une ligne. Une fenêtre apparaît.

Les code et nom de l'échelle saisis sur la première page sont rappelés.

| 🎕 Paie_2003                                             |                                                                         |
|---------------------------------------------------------|-------------------------------------------------------------------------|
| Fichier Edition Aide                                    |                                                                         |
| Paie Prélude - © JVS-ADIX<br>2003.35b du 9 juillet 2004 |                                                                         |
| Période: Mars 2004                                      | 🔟 Modification [Echelle] n° 0 📃 🔲 🔀                                     |
| Paie GRH Congés                                         |                                                                         |
| Cadres d'emploi 📃 🖄                                     | Historique des échelles Saisi le 28/06/2004 par                         |
| - Nouveau grade                                         | total.                                                                  |
| - Modifier                                              | Code E1 Nom de l'échelle ECHELLE 1                                      |
| Supprimer                                               | Applicable au 01/01/2004                                                |
| Liste des grades                                        |                                                                         |
|                                                         |                                                                         |
| ····Nouvelle échelle                                    |                                                                         |
| ···· Modifier                                           |                                                                         |
| Supprimer                                               |                                                                         |
| Liste des échelles                                      | Observations                                                            |
|                                                         |                                                                         |
| 🕀 Plans de paie                                         | · · · · · · · · · · · · · · · · · · ·                                   |
| E Fichiers de base                                      |                                                                         |
| 🕀 Utilisateurs                                          | Nº Indice Indice Durée                                                  |
| 🕀 Analyse                                               | Drut majore                                                             |
| Maintenance                                             | Duree totale: 8 ans 0 mois 1 350 310 12                                 |
| Administrateur                                          | Indice brut de début 350 I.B. terminal 400 3 380 330 24                 |
|                                                         | 4 390 350 36                                                            |
|                                                         | Mettre à jour. 5 400 360                                                |
| Modification [Echelle] n°0                              |                                                                         |
| Liste des echelles<br>Bureau                            |                                                                         |
|                                                         | Supplimer E chelon                                                      |
|                                                         |                                                                         |
|                                                         | Mettre à jour les indices sur la carrière des agents concernés. Annuler |
|                                                         |                                                                         |

Indiquez la *date d'application* ainsi que les *références* des décrets d'application de l'échelle indiciaire.

Une zone Observations vous permet d'inscrire éventuellement des commentaires.

Complétez le tableau des valeurs *d'indices bruts* et *majorés* ainsi que leur *durée minimale* et *maximale* classées par échelon.

Lors de la saisie de la fiche *historique* Agent, dès que l'échelon sera renseigné, les valeurs d'indices bruts et majorés s'inscriront automatiquement.

Pour créer une ligne dans ce tableau, appuyez sur la touche "Enter" de votre clavier. Vous pouvez ainsi créer autant de lignes que nécessaire. Passez d'une zone à l'autre par la touche Tabulation.

Cliquez sur "OK" pour enregistrer votre saisie. Vous revenez sur la première page.

"Modifier" : permet d'effectuer des modifications sur une ligne ou de la consulter. Cliquez sur la ligne souhaitée puis sur "Modifier".

"Dupliquer" : permet de créer le double d'une ligne déjà existante. Intéressant lorsque la structure de deux lignes est semblable et que seules quelques zones varient. Sélectionnez d'un clic la ligne souhaitée et cliquez sur "Dupliquer".

"Supprimer" : permet d'effacer une ligne. Sélectionnez-la d'un clic de la souris puis cliquez sur le bouton "Supprimer", un dialogue de suppression s'affiche.

| 📕 Paie a | administrative - © JVS-Adix (Paie_2003JVSP.4DD)  |  |
|----------|--------------------------------------------------|--|
|          | Etes vous sûr de vouloir supprimer cette ligne ? |  |
|          |                                                  |  |
|          |                                                  |  |
|          |                                                  |  |
|          | Annuler OK                                       |  |

Cliquez sur "OK" pour la supprimer.

Cliquez sur "Annuler" si vous renoncez.

La seconde page intitulée *Grades liés* est seulement consultative. Elle reprend les différents grades rattachés à cette échelle au fur et à mesure de leur enregistrement (menu *Grades*- Niveau **Saisie**).

| 🎕 Paie_2003                                                                     |                 |           |                 |             |                                          |
|---------------------------------------------------------------------------------|-----------------|-----------|-----------------|-------------|------------------------------------------|
| Fichier Edition Aide<br>Paie Prélude - © JVS-ADIX<br>2003.35b du 9 juillet 2004 | \$\$\$\$        |           |                 |             |                                          |
| Période: Mars 2004                                                              | Modification [E | chelle]   | n°0             |             |                                          |
| Cadera d'arrala                                                                 |                 |           |                 | Sair        | ile 28/06/2004 par                       |
| - Ladres d'empioi                                                               | Echelle         |           |                 |             |                                          |
| - Modifier                                                                      | Code E1         |           | Nom ECHELLE 1   |             | Ancienne échelle                         |
| - Supprimer                                                                     |                 |           | Them Leonenee I |             |                                          |
| Liste des grades                                                                | Définition Gr   | ades liés |                 |             | 116 10 31                                |
|                                                                                 |                 |           |                 |             | 11/10/10/10/10/10/10/10/10/10/10/10/10/1 |
| ···Nouvelle échelle                                                             |                 | Code      | ARADE 4         | om du grade | <b>_</b>                                 |
| - Modifier                                                                      |                 | 01        | ORADE I         |             |                                          |
| Supprimer                                                                       |                 |           |                 |             |                                          |
| Liste des echelles                                                              |                 |           |                 |             |                                          |
| I Plans de paie                                                                 |                 |           |                 |             |                                          |
| E Fichiers de base                                                              |                 |           |                 |             |                                          |
| 🕀 Utilisateurs                                                                  |                 |           |                 |             |                                          |
| 🕀 Analyse                                                                       |                 |           |                 |             |                                          |
| 🖶 Maintenance                                                                   |                 |           |                 |             |                                          |
| Administrateur                                                                  |                 |           |                 |             |                                          |
|                                                                                 |                 |           |                 |             |                                          |
| Madification (Echalle) x*0                                                      |                 |           |                 |             | A PARTY AND A PARTY                      |
| Liste des échelles                                                              | -               |           |                 |             |                                          |
| Bureau                                                                          |                 |           |                 |             | Charles wet                              |
|                                                                                 |                 |           |                 |             |                                          |
|                                                                                 |                 | 1         |                 | Annuler     |                                          |
|                                                                                 |                 |           |                 |             |                                          |

La liste des échelles se présente comme suit :

| 🎕 Paie_2003                                      |        |                                       |                    |                                                  |                         |
|--------------------------------------------------|--------|---------------------------------------|--------------------|--------------------------------------------------|-------------------------|
| Fichier Edition Aide                             |        |                                       |                    |                                                  |                         |
| Paie Prélude - © JVS-ADIX                        |        | A A A A A A A A A A A A A A A A A A A | SAS                |                                                  | $\widehat{\mathcal{A}}$ |
| 2003.35b du 9 juillet 2004<br>Rériado: Mara 2004 |        |                                       |                    |                                                  |                         |
| Paie GRH Congés                                  | Pale a | administrative - © JVS-Adix (Pale_200 | J3JV5P.4           | DD):[Ecnelle]                                    |                         |
| Cadres d'emploi                                  | Echell | es                                    | 4 hoł<br>Editéle ( | nes sélectionnées sur 4<br>16/08/2004 à 14:49:20 | -                       |
| - Nouveau grade                                  | Code   | Nom                                   | Groupe             | Type                                             |                         |
| - Modifier                                       | E1     | ECHELLE 1                             |                    | Indiciaire                                       |                         |
| Supprimer                                        | E2     | ECHELLE 2                             |                    | Indiciaire                                       |                         |
| Liste des grades                                 | E3     | ECHELLE 3                             |                    | Indiciaire                                       |                         |
|                                                  | E4     | ECHELLE 4                             |                    | Indiciaire                                       |                         |
| Nouvelle échelle                                 |        |                                       |                    |                                                  |                         |
| Modifier                                         |        |                                       |                    |                                                  |                         |
| Supprimer                                        |        |                                       |                    |                                                  |                         |
| Liste des échelles                               |        |                                       |                    |                                                  |                         |
| 🖶 Rubriques                                      |        |                                       |                    |                                                  |                         |
| 🕀 Plans de paie                                  |        |                                       |                    |                                                  |                         |
| 🖶 Fichiers de base                               |        |                                       |                    |                                                  |                         |
| 🕀 Utilisateurs                                   |        |                                       |                    |                                                  |                         |
| 🕀 Analyse                                        |        |                                       |                    |                                                  |                         |
| 🖶 Maintenance                                    |        |                                       |                    |                                                  |                         |
| Administrateur                                   |        |                                       |                    |                                                  |                         |
|                                                  |        |                                       |                    |                                                  |                         |
|                                                  |        | 1                                     | 1                  | J                                                |                         |
| Liste des échelles                               |        |                                       |                    |                                                  | F                       |

#### 4 – GRADES

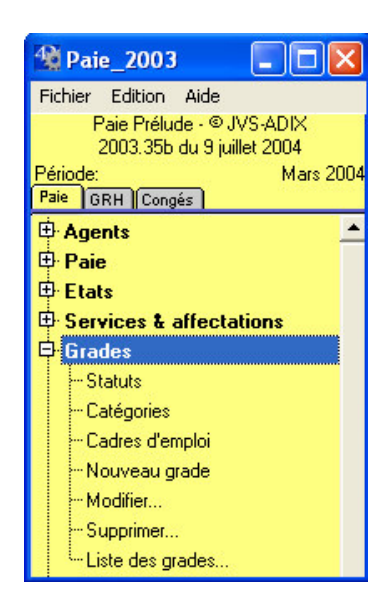

4.1 - Gestion des Statuts

Ce menu permet d'enregistrer les différents statuts de la fonction publique (Titulaire, Auxiliaire...).

Pour créer les statuts, demandez l'option Statut

| 🎕 Paie_2003                |                          |                      |                     |         |                                                                                                    | × |
|----------------------------|--------------------------|----------------------|---------------------|---------|----------------------------------------------------------------------------------------------------|---|
| Fichier Edition Aide       |                          |                      |                     |         |                                                                                                    |   |
| Paie Prélude - © JVS-ADIX  | 11/10-20010              |                      |                     |         |                                                                                                    |   |
| 2003.35b du 9 juillet 2004 | A A A A                  | -                    |                     |         |                                                                                                    | _ |
| Periode: Mars 2004         | Modification [Statut] n* | 0                    |                     |         |                                                                                                    | × |
|                            | Statut                   |                      |                     |         |                                                                                                    |   |
|                            | Statut                   |                      |                     |         |                                                                                                    |   |
|                            |                          | L                    |                     |         | 116 119 10                                                                                                    |   |
|                            | Lode                     |                      | M Statut indiciaire |         |                                                                                                    |   |
|                            | Nom                      | STATUT 1             |                     |         |                                                                                                    |   |
| Claute                     | Bilan social             | Pas pris en compte   |                     | -       |                                                                                                    |   |
|                            | Didi occidi              | It as pris er compte |                     | -       |                                                                                                    |   |
| Categories                 | Code NET pour TDS        | A = Titulaire        |                     | -       |                                                                                                    |   |
| - Nouveau grade            | Droit                    | Public               |                     | -       | Lesis a by the                                                                                                    |   |
|                            |                          | Ji done              |                     |         |                                                                                                    |   |
| Supprimer                  |                          |                      |                     |         |                                                                                                    |   |
| - Liste des grades         |                          |                      |                     |         |                                                                                                    |   |
|                            |                          |                      |                     |         | Contraction of the second second seco |   |
|                            |                          |                      | 0                   |         |                                                                                                    |   |
| 🕀 Plans de paie            |                          |                      |                     | Annuler | ОК                                                                                                    |   |
| E Fichiers de base         |                          |                      |                     |         |                                                                                                    |   |

Donnez un Code (2 caractères maximum) de Statut puis saisissez le Nom de celui-ci.

*Bilan social* : si vous gérez les ressources humaines, vous pouvez prendre en compte le bilan social dans le statut (menu déroulant).

Cliquez sur "OK" pour enregistrer vos données.

La liste des statuts se présente comme suit :

| 1 Paie_2003                                                                                                    |                  |                                                                  |          |
|----------------------------------------------------------------------------------------------------|------------------|------------------------------------------------------------------|----------|
| Fichier Edition Aide                                                                                                    |                  |                                                                  |          |
| Paie Prélude - © JVS-ADIX<br>2003.35b du 9 juillet 2004                                                                                  | 1                | ? \$`\$`\$`\$`\$`\$`\$`\$`\$`\$`\$`\$`\$`                        |          |
| Période: Mars 2004                                                                                                    | 📕 Pai            | e administrative - © JVS-Adix (Paie_2003JVSP.4DD) : [Statut]     |          |
| Agents                                                                                                    | Statu            | t 4 fiches sélectionnées sur 4<br>Edité le 06/08/2004 à 14:40:17 | <u> </u> |
| ⊕ Paie                                                                                                    | Code             | Nom                                                              | _        |
| Etats     Services & affectations     Grades     Statuts     Catégories     Cadres d'emploi     Nouveau grade     Modifier     Supprimer | 1<br>2<br>3<br>4 | STATUT 1<br>STATUT 2<br>STATUT 3<br>STATUT 4                     |          |
| Echelles     Rubriques     Plans de paie     Fichiers de base                                                                            |                  |                                                                  |          |

#### 4.2 - Gestion des Catégories

Par ce menu, vous définirez les catégories A, B, C... créées afin de pouvoir mettre les critères de notation.

Pour créer les catégories, demandez l'option Nouvelle catégorie.

| 🙀 Paie_2003                                                |                                                                                                    |                    |
|------------------------------------------------------------|----------------------------------------------------------------------------------------------------|--------------------|
| Fichier Edition Aide                                       |                                                                                                    |                    |
| Paie Prélude - © JVS-ADIX<br>2003.35b du 9 juillet 2004    |                                                                                                    |                    |
| Période: Mars 2004                                         | 🖼 Modification [Catégorie] n°0                                                                                                    |                    |
| Agents                                                     | Catégorie                                                                                                    |                    |
| Etats                                                      | Code A Libellé Catégorie A                                                                                                    | Cadre              |
| Services & affectation     Grades                          | Critères de notation                                                                                                    |                    |
|                                                            | Critère 1 Aptitudes générales Fiche de notation                                                                                    |                    |
| Cadres d'emploi<br>Nouveau grade<br>Modifier               | Critère 2 Efficacité Notation par object<br>Critère 3 Qualités d'encadrement<br>Critère 4 Sens des relations humaines Notification | í 🔶                |
| Supprimer<br>Liste des grades                              | Critère 5 Notation par obje<br>Critère 6 Notation par obje<br>Notation par obje                                                    | ectif<br>ectif (2) |
| Echelles     Rubriques     Plans de paie                   | Critère 8 Dossier officier                                                                                                    | on                 |
| <ul> <li>Fichiers de base</li> <li>Utilisateurs</li> </ul> | Modèle paysage<br>Standard<br>Notation avec 5                                                                                      | sous-notes         |
| Analyse     Maintenance                                    |                                                                                                    |                    |
|                                                            | Amac                                                                                                    |                    |

Renseignez le code de la catégorie puis son libellé.

*A noter* : si vous gérez les ressources humaines *JVS-Adix* le masque de saisie "Catégorie" comportera des critères de notation. Reportez-vous à votre manuel *Ressources humaines* pour plus de renseignements.

Validez la boîte "Cadre" (d'un clic ou au moyen de la barre d'espacement) sur la fiche de la Catégorie de direction.

Cliquez sur "OK" pour enregistrer la fiche. Une deuxième fiche vierge se met en place sur laquelle vous pouvez saisir une autre catégorie...

La saisie des catégories est terminée, cliquez sur le bouton "Annuler" de la fiche vierge présente à l'écran.

La liste des catégories se met en place.

Par la suite, dès la demande de cette option, la liste s'affichera à l'écran.

| 1 Paie_2003                                             |       |                       |                               |                                        |               |                     |
|---------------------------------------------------------|-------|-----------------------|-------------------------------|----------------------------------------|---------------|---------------------|
| Fichier Edition Aide                                    |       |                       |                               |                                        |               |                     |
| Paie Prélude - © JVS-ADIX<br>2003.35b du 9 juillet 2004 |       | \$\$\$\$              | \$\$ \$\$ \$\$ \$             |                                        |               | $\langle g \rangle$ |
| Période: Mars 2004                                      | 🖃 Pai | ie administrative - © | JVS-Adix (Paie_20             | 03JVSP.4DD)                            | : [Catégorie] | - 🗆 🛛               |
| Agents                                                  | Caté  | gories                | 3 fiches sé<br>Edité le 06/08 | électionnées sur 3<br>/2004 à 15:45:35 |               | <u> </u>            |
| 🕀 Paie                                                  | Code  |                       | Libellé                       | Cadre                                  |               | _                   |
| 🕀 Etats                                                 | A     | Catégorie A           |                               |                                        |               |                     |
| 🕀 Services & affectati                                  | В     | Catégorie B           |                               |                                        |               |                     |
| 🛱 Grades                                                | С     | Catégorie C           |                               |                                        |               |                     |
| Statuts                                                 |       |                       |                               |                                        |               |                     |
| - Catégories                                            |       |                       |                               |                                        |               |                     |
| Cadres d'emploi                                         |       |                       |                               |                                        |               |                     |
| - Nouveau grade                                         |       |                       |                               |                                        |               |                     |
| - Modifier                                              |       |                       |                               |                                        |               |                     |
| Supprimer                                               |       |                       |                               |                                        |               | -                   |
| Liste des grades                                        |       |                       |                               |                                        |               | )<br>)              |

#### 4.3 - Gestion des Grades

Pour créer les grades, demandez l'option Nouveau grade.

| 鑙 Paie_2003                                             |                                                                |
|---------------------------------------------------------|----------------------------------------------------------------|
| Fichier Edition Aide                                    |                                                                |
| Paie Prélude - © JVS-ADIX<br>2003.355 du 9 juillet 2004 |                                                                |
| Période: Mars 2004                                      | 🖬 Modification [Grade] n° 0 👘 📃 🔀                              |
| Paie GRH Congés                                         | Saisie par le 28/06/2004                                       |
| 🖶 Agents 📃 🖄                                            | Grade Modifié par le 28/06/2004                                |
| 🕀 Paie                                                  |                                                                |
| 🕀 Etats                                                 | Code G1 Libellé GRADE 1 Ancien grade                           |
| 🕀 Services & affectati                                  |                                                                |
| 🛱 Grades                                                | Définition Grades d'avancement et d'accés Postes & agents liés |
| Statuts                                                 |                                                                |
| ··· Catégories                                          |                                                                |
| ··· Cadres d'emploi                                     |                                                                |
| Nouveau grade                                           |                                                                |
| - Modifier                                              |                                                                |
| Supprimer                                               |                                                                |
| Liste des grades                                        | Type de catégorie C Catégorie C                                |
|                                                         | Numéro 0                                                       |
| Rubriques                                               | Echelle de traitement E1 ECHELLE 1                             |
| 🕀 Plans de paie                                         | Indices bruts de 350 à 400 au 01/01/2004                       |
| Fichiers de base                                        | Durée mini.: 8an(s) Maxi.: 0an(s)                              |
| 🕀 Utilisateurs                                          | Définition de l'emploi                                         |
| 🕀 Analyse                                               |                                                                |
| 🖽 Maintenance 🗾 🔟                                       |                                                                |
| Modification [Grade] n°0 📃                              |                                                                |
| Bureau                                                  |                                                                |
| 0103400300                                              | Bilan social : Place du grade par rapport à son cadre emploi 0 |
|                                                         |                                                                |
| · ·                                                     | Annuler OK                                                     |
| © JVS-ADIX - 2004                                       |                                                                |

Sur le 1<sup>er</sup> onglet, renseignez le *Code* du grade et saisissez son Nom dans la zone *Libellé*.

Si TDS est géré, renseignez le Code INSEE des prof. et Cat Socioprof.

Chaque grade est rattaché à une *Catégorie de l'emploi* et à une *échelle de traitement* préalablement saisies (l'@ est disponible).

Par la suite, au fur et à mesure de la saisie des agents, dès que des agents seront liés à ce grade, ils se retrouveront notés dans le cadre.

*A noter* : si vous utilisez le module Ressources humaines de *JVS-Adix*, le masque de saisie "Grade" correspondra à celui décrit dans le manuel **Ressources humaines**. Reportez-vous à ce dernier pour plus de renseignements.

Avec le module Ressources humaine vous avez la possibilité de paramétrer l'avancement.

Le 2<sup>ème</sup> onglet permet d'avoir un aperçu des conditions d'avancement.

| 1 Paie_2003                                             |                                                                |                           |
|---------------------------------------------------------|----------------------------------------------------------------|---------------------------|
| Fichier Edition Aide                                    |                                                                |                           |
| Paie Prélude - © JVS-ADIX<br>2003.35b du 9 juillet 2004 |                                                                |                           |
| Période: Mars 2004                                      | 🔜 Modification [Grade] n°0                                     |                           |
| Paie GRH Congés                                         |                                                                | Saisie par le 28/06/2004  |
| 🕀 Agents 🔄 🖄                                            | Grade                                                          | Modifié par le 06/08/2004 |
| 🕀 Paie                                                  |                                                                |                           |
| 🕀 Etats                                                 | Code G1 Libellé GRADE 1                                        | Ancien grade              |
| E Services & affectation                                |                                                                |                           |
| Grades                                                  | Définition Grades d'avancement et d'accés Postes & agents liés |                           |
| - Statuts                                               |                                                                |                           |
| - Catégories                                            | Accés                                                          | <u> </u>                  |
| Cadres d'emploi                                         |                                                                |                           |
| - Nouveau grade                                         | ⊟-GRADE 2                                                      |                           |
| - Modifier                                              | Pas de conditions d'ancienneté                                 |                           |
| Supprimer                                               | Sans quotas                                                    |                           |
| Liste des grades                                        |                                                                |                           |
| Echelles                                                |                                                                |                           |
| 🖶 Rubriques                                             |                                                                |                           |
| 🕀 Plans de paie                                         |                                                                |                           |
| 🖶 Fichiers de base                                      |                                                                |                           |
| 🕀 Utilisateurs                                          |                                                                |                           |
| 🕀 Analyse                                               |                                                                |                           |
| 🕀 Maintenance 📃 💆                                       |                                                                |                           |
| Modification [Grade] n*0 🛛 🔼                            |                                                                |                           |
| Liste des grades<br>Bureau                              |                                                                |                           |
|                                                         |                                                                |                           |
|                                                         |                                                                |                           |
| Y                                                       |                                                                | Annuler OK                |
| © JVS-ADIX - 2004                                       |                                                                |                           |

Le 3<sup>ème</sup> onglet permet de visualiser la liste des agents bénéficiaire du grade. Vous pourrez **également saisir le nombre de postes budgétaires dans chacun des établissements. BEUG** 

| 1 Paie_2003                  |                                                                                                    |                            |               |                        |     |
|------------------------------|----------------------------------------------------------------------------------------------------|----------------------------|---------------|------------------------|-----|
| Fichier Edition Aide         |                                                                                                    |                            |               |                        |     |
| Paie Prélude - © JVS-ADIX    | 16/16/2010                                                                                                    |                            |               |                        | 10  |
| 2003.35b du 9 juillet 2004   |                                                                                                    |                            |               |                        |     |
| Periode: Mars 2004           | Modification [Grade]                                                                                                    | n*0                        |               |                        |     |
|                              | Oracle                                                                                                    |                            |               | Saisie par le 28/06/2  | 004 |
| ⊕ Agents                     | Grade                                                                                                    |                            |               | Modifié par le 06/08/2 | 004 |
|                              | Cada C1                                                                                                    |                            |               | Annion grade           |     |
| the Etats                    |                                                                                                    |                            |               | Ancien graue           |     |
| Services & affectations      |                                                                                                    |                            |               |                        |     |
| 다 Grades                     | Définition Grades d'av                                                                                                    | ancement et d'accés Postes | & agents lies | I AV ATA               |     |
| Statuts                      | Nombre de postes                                                                                                    |                            | hu            | -1                     |     |
| - Catégories                 |                                                                                                    | Etablissement              | ND. postes    | <b>_</b>               |     |
| Cadres d'emploi              | and the second second second                                                                                                    | 1 SVS Adix                 |               |                        |     |
| - Nouveau grade              |                                                                                                    |                            |               |                        |     |
| - Modifier                   | and the second second s |                            |               |                        |     |
| Supprimer                    | the second second second second second second second second second second second second second second second se                                                                                                    |                            |               | <b>_</b>               |     |
| Liste des grades             | Agente                                                                                                    |                            |               |                        |     |
|                              | Agents                                                                                                    | Code agent                 | Agent         | Date debut Date de fin |     |
|                              |                                                                                                    |                            |               |                        |     |
| 🖽 Plans de paie              |                                                                                                    |                            |               |                        |     |
| Fichiers de base             | the second second                                                                                                    |                            |               |                        |     |
| Utilisateurs                 |                                                                                                    |                            |               |                        |     |
| Analyse                      |                                                                                                    |                            |               |                        | -   |
| 🖽 Maintenance 🗾 🗾            |                                                                                                    |                            | 1             |                        |     |
| Modification [Grade] n°0 📃 🛌 |                                                                                                    | the second second          |               |                        |     |
| Liste des grades<br>Bureau   |                                                                                                    |                            | (An           |                        |     |
|                              |                                                                                                    |                            |               |                        |     |

Cliquez sur "OK" pour enregistrer la saisie de la fiche.

La liste des grades se présente comme suit :

| Fichier Edition Aide         Paie Prélude - © JVS-ADIX         2003.35b du 9 juillet 2004         Périe de ministrative - © JVS-Adix (Paie_2003JVSP.4DD) : [Grade]         Paie       Mars 2004       Paie administrative - © JVS-Adix (Paie_2003JVSP.4DD) : [Grade]         Paie       Grades       4 fiches sélectionnées sur 4<br>Edité le 06/08/2004 à 15:51:47         Paie       Code       Libellé       PCS         Grades       G1       GRADE 1       G2       GRADE 2         G3       GRADE 3       G4       GRADE 4       G4         Nouveau grade         Modifier       Nouveau grade       Nouveau grade       Nouveau grade       Nouveau grade                                                                                                    |   |
|----------------------------------------------------------------------------------------------------|---|
| Paie Prélude · © JVS-ADIX         2003.35b du 9 juillet 2004         Période: Mars 2004         Paie       Paie administrative - © JVS-Adix (Paie_2003JVSP.4DD) : [Grade]         Paie       Office         Paie       Office         Ocde       Libellé       PCS         Grades       Office       Office         Ocades       Office       Office         Modifier       Office       Office                                                                                                    |   |
| Période:       Mars 2004         Paie       GRH   Congés       Airce administrative - © JVS-Adix (Paie_2003JVSP.4DD) : [Grade]         Paie       GRH   Congés       4 fiches sélectionnées sur 4<br>Edité le 06/08/2004 à 15:51:47         Paie       Grades       Edité le 06/08/2004 à 15:51:47         Code       Libellé       PCS         Grades       GRADE 1       Code         Statuts       GRADE 2       G3       GRADE 3         Cadégories       Cadégories       G4       GRADE 4         Modifier       Modifier       Modifier       Modifier                                                                                                    |   |
| Paie       GRH       Congés       4 fiches sélectionnées sur 4<br>Edité le 06/08/2004 à 15:51:47         Paie       Code       Libellé       PCS         Paie       Code       Libellé       PCS         Grades       GRADE 1       G2       GRADE 2       G3       GRADE 3         Grades       -Statuts       G4       GRADE 4       G4       GRADE 4         Moureau grade       Modifier       Modifier       Modifier       Modifier       Modifier                                                                                                    | × |
| Agents Clades   Paie   Paie Code   Etats   Code Libellé   PCS   Etats G1   G1 GRADE 1   G2 GRADE 2   G3 GRADE 3   G4 GRADE 4   -Cadres d'emploi  Cadres d'emploiCadres d'emploi                                                                                                    |   |
| Paie       Code       Libellé       PCS         Etats       G1       GRADE 1       Image: Code       Image: Code |   |
| Etats G1 GRADE 1   Services & affectation G2 GRADE 2   G3 GRADE 3   G4 GRADE 4     -Statuts   -Cadres d'emploi   -Nouveau grade                                                                                                    |   |
| Bervices & affectation       G2       GRADE 2         G3       GRADE 3         G4       GRADE 4         -Statuts       -Catégories         -Cadres d'emploi       -         -Nouveau grade       -                                                                                                    |   |
| Grades     G3     GHADE 3       -Statuts     G4     GRADE 4       -Catégories     -Catres d'emploi       -Nouveau grade     -                                                                                                    |   |
| -Statuts -Statuts -Catégories -Catégories -Catégories -Catégories -Catégories -Catégories -Catégories - Nouveau grade - Nouveau grade - Modifier                                                                                                    |   |
| Catégories     Cadres d'emploi     Nouveau grade     Modifier                                                                                                    |   |
| Cadres d'emploi     Nouveau grade     Modifier                                                                                                    |   |
| - Nouveau grade                                                                                                    |   |
| Modifier                                                                                                    |   |
|                                                                                                    |   |
| -Supprimer                                                                                                    |   |
| Liste des grades                                                                                                    |   |
| 🕂 Echelles 💦 👘 👘                                                                                                    |   |
| 🕂 Rubriques                                                                                                    |   |
| 🕂 Plans de paie                                                                                                    |   |
| 🖶 Fichiers de base                                                                                                    |   |
| 🕂 Utilisateurs                                                                                                    |   |
|                                                                                                    |   |
| 🕀 Maintenance 🗾 🔟                                                                                                    |   |
| Liste des grades                                                                                                    | - |

Reportez-vous au manuel *Généralités* à partir de la page 42 pour le détail des différentes options des menus standards disponibles sur toutes les listes.

#### **5 – RUBRIQUES**

Reportez vous aux documentations :

- LES CONSTANTES LES RUBRIQUES LES PLANS DE PAIE
- LES RAPPELS INDIVIDUELS
- PARAMETRAGE DU CALCUL AUTOMATIQUE DES IJSS

#### 6 – PLANS DE PAIE

Reportez vous à la documentation :

- LES CONSTANTES – LES RUBRIQUES – LES PLANS DE PAIE

## **Assistance JVS-Adix**

Les services d'assistance sont répartis sur les sites suivants :

- Siège social - Agence Sud :

Zone Tertiaire Bastillac Communauté – 65000 TARBES Tél. : 05 62 34 35 77 - Fax : 05 62 44 15 34 E-mail : courrier@jvs-adix.com - Site web : <u>www.jvs-adix.com</u> SAS au capital de 104 490 euros – RC TARBES 320 129 968 – APE 722A

#### - Agence Nord :

25, place du Général de Gaulle – B.P. 21 –59870 MARCHIENNES

Tél. : 03 27 99 12 85 - Fax : 03 27 90 48 93

Leur direction est assurée depuis Tarbes par Anne RODRIGUES.

Pour une meilleure prise en compte de vos demandes, nous vous invitons à privilégier le courrier électronique dans vos échanges avec nos services. Il nous autorise un traitement plus rapide et plus efficace de vos demandes.

Ces services sont organisés par gamme :

La gamme Prélude : <u>support.prélude@jvs-adix.com</u> Tél : 05.62.34.88.35 de 9h à 12h et de 14h à 17h Fax : 05.62.44.15.34

La gamme Paye GRH : <u>support.paye@jvs-adix.com</u> Tél : 05.62.34.88.35 de 9h à 12h et de 14h à 17h Fax : 05.62.44.15.34

La gamme Concerto : <u>support.concerto@jvs-adix.com</u> Tél : 05.62.34.88.35 de 9h à 12h et de 14h à 17h Fax : 05.62.44.15.34

La gamme V3 : <u>support.v3@jvs-adix.com</u> Tél : 05.62.34.87.87 de 9h à 12h et de 14h à 17h Fax : 05.62.44.15.34